### 地上デジタルハイビジョン液晶テレビ PRODIA 取扱説明書 PRD-LA103-16B PRD-LA103-16W

この度は、地上デジタルテレビ「PRD-LA103-16B/W」をお買い上げいただき、誠にありがとうございます。 ご使用の前に、この取扱説明書(以下、本書)をよくお読みのうえ、正しくお使いください。

| はじめに    | 2        |
|---------|----------|
| 安全上のご注意 | 2        |
| 使用上のご注意 | 4        |
|         |          |
| 各部名称と機能 | 5        |
| 各部名称と機能 | <b>5</b> |
| テレビ     | 6        |
| 各部名称と機能 | <b>5</b> |
| テレビ     | 6        |
| リモコン    | 8        |

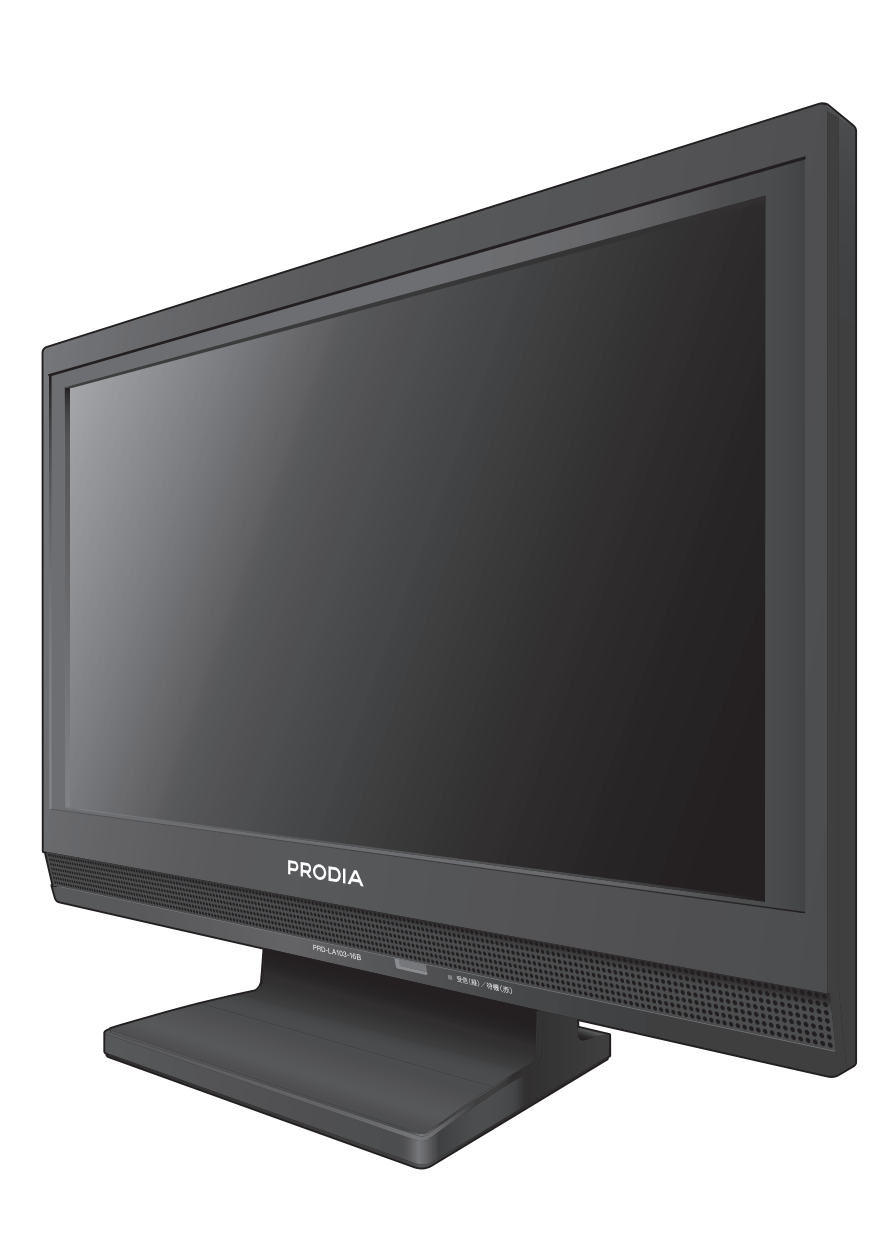

| 基本操作 1                                                                                                    | 1                                         |
|----------------------------------------------------------------------------------------------------|-------------------------------------------|
| チャンネルスキャン1<br>電源の入 / 切1<br>チャンネル切換1<br>音量切換1<br>消音1<br>デジタル / アナログの切換1<br>ビデオ入力、PC 入力の切換 1                                                                                                    | 2<br>3<br>3<br>3<br>3<br>4<br>4           |
| デジタルテレビを見る 1                                                                                                    | 5                                         |
| <ul> <li>番組表(EPG)1</li> <li>番組表メニュー1</li> <li>番組詳細画面1</li> <li>裏番組表1</li> <li>チャンネル設定1</li> <li>リモコンボタン割り当て1</li> <li>音声切換1</li> <li>字幕切換1</li> <li>文字スーパー1</li> <li>アンテナ設定2</li> <li>簡易テスト2</li> </ul> | 6<br>7<br>7<br>8<br>9<br>9<br>9<br>9<br>0 |
| アナログテレビを見る 2                                                                                                    | 21                                        |
| チャンネル設定2<br>リモコンボタン割り当て2<br>音声切換<br>チャンネル表2                                                                                                    | 22<br>22<br>22<br>23                      |
| いろいろな設定 2                                                                                                    | 25                                        |
| メニュー画面(デジタル)…2<br>メニュー画面(アナログ)…2<br>メニュー画面(ビデオ)2<br>メニュー画面(PC)2<br>オフタイマー2<br>画面モード2                                                                                                    | 26<br>27<br>27<br>27<br>28<br>28          |
| 困ったときは 2                                                                                                    | 9                                         |
| Q&A3                                                                                                    | 80                                        |

### 安全上のご注意

ご使用の前に、この「安全上の警告・注意」をよくお読みください。

|       | 以下の場合は、すぐに電源プラグを<br>コンセントから抜く                                                         | $\bigcirc$ | 雷鳴が聞こえたときは、本製品に<br>触れたり使用しない                                      |  |  |  |  |  |
|-------|---------------------------------------------------------------------------------------|------------|-------------------------------------------------------------------|--|--|--|--|--|
|       | ・故障している                                                                               |            | 感電の原因になります。                                                       |  |  |  |  |  |
|       | <ul> <li>・ 其首、 共矣、 煌が 品 こ いる</li> <li>・ 本製品の表面が破損した</li> <li>・ 内部に水や異物が入った</li> </ul> | 0          | コンセントや配線器具の定格を<br>超える使い方や、交流 100V 以外<br>での使用はしない                  |  |  |  |  |  |
|       | 火災、感電、故障の原因になります。修理<br>点検はお買い求めいただいた販売店、または<br>弊社ユーザーサポートセンターまでご相談                    |            | たこ足配線などで定格を超えると、発熱に<br>よる火災の原因になります。                              |  |  |  |  |  |
|       | 本製品の表面が破損したときは、                                                                       | $\odot$    | 電源ケーブルを熱器具に近づけたり、<br>破損させたりしない                                    |  |  |  |  |  |
|       | <ul> <li>・ 雷源プラグをコンセントから抜くまで木製品</li> </ul>                                            |            | 火災・感電の原因になります。                                                    |  |  |  |  |  |
| 9     | に触らない<br>・ 目や口に液晶を入れたり、ガラスの破片に<br>触らない                                                |            | 何か異常が起こったときに、すぐに<br>電源プラグが抜けるよう設置する                               |  |  |  |  |  |
|       | 飛うない     はが、中毒・かぶれの原因になります。    漏れた                                                    |            | 火災の原因になります。                                                       |  |  |  |  |  |
|       | 液晶が誤って目や口に入ったときは、すぐに水で洗い流し、医師にご相談ください。                                                |            | 電源プラグの埃などは、定期的に<br>掃除する                                           |  |  |  |  |  |
| 0     | 本製品の分解や改造、修理などは<br>絶対にしない                                                             |            | 火災の原因になります。電源プラグはコンセ<br>ントから抜いて、乾いた布でふいてください。                     |  |  |  |  |  |
|       | 火災や感電、故障の原因になります。修理<br>は弊社までご相談ください。                                                  |            | 電池を使い切ったときや、長時間<br>使わないときは、電池を取り出す                                |  |  |  |  |  |
| 9     | 振動や衝撃がある場所や、傾斜して<br>いるなど、不安定な場所に置かない                                                  |            | 電池を入れたままにしておくと、過放電に<br>より液がもれ、故障・火災・けがや周囲を<br>汚損する原因になります。        |  |  |  |  |  |
|       | 転倒または落下し、故障やけがの原因になります。                                                               |            | 電池が液漏れしているときは、素手                                                  |  |  |  |  |  |
| 0     | 本製品の上にものを置いたり、本<br>体の通風孔をふさがない                                                        |            | で触らない                                                             |  |  |  |  |  |
| ע<br> | 内部温度が上昇したり、液体や金属類が内部<br>に入ると、火災・感電・故障の原因になります。                                        | $\otimes$  | 皮膚の灸症や矢明の原因になるおそれか<br>あります。電池から漏れた液が皮膚や衣服<br>に付着したときは、すぐにきれいな水で洗い |  |  |  |  |  |
| 2     | 乗り物の中や船舶の中などで使用<br>しない                                                                |            | ぶしこくにさい。<br>                                                      |  |  |  |  |  |
| У     | 転倒して、けがの原因になります。                                                                      |            | 業者に依頼する                                                           |  |  |  |  |  |
|       | 日本国外で使用しない                                                                            |            | 感電やけがのおそれがあります。設置・工事                                              |  |  |  |  |  |
| У     | 故障の原因になります。                                                                           |            | は本製品のお買い上け店または、電器店に<br>相談してください。                                  |  |  |  |  |  |
| 0     | 本製品の内部に指や物を入れない                                                                       |            | 壁に取り付ける場合は、かならず                                                   |  |  |  |  |  |
| S     | けがや感電、故障の原因になります。                                                                     |            | 専門業者に依頼する                                                         |  |  |  |  |  |
| 9     | 本製品を水につけたり、濡れた手<br>で触れない                                                              |            | 落下し、けがのおそれがあります。工事は本<br>製品のお買い上げ店または、電器店に相談<br>してください。            |  |  |  |  |  |
|       | 感電や故障の原因になります。                                                                        |            |                                                                   |  |  |  |  |  |

| ◎ 行為を禁止する記号 • ① 行                                                                                                    | 為を指示する記号                                                                                                    |
|----------------------------------------------------------------------------------------------------|----------------------------------------------------------------------------------------------------|
| ▲ 注意 感電・その他事故など<br>与える可能性があるp                                                                                                    | どにより、けがをしたり周辺の物品に損害を<br>内容です。                                                                                                    |
| <ul> <li>小さなお子様の手が届かない場所に設置する</li> <li>けがの原因になります。</li> <li>液晶画面に物をぶつけない</li> <li>ガラスが割れ、飛び散ったガラスにより、<br/>けがの原因になります。</li> <li>内部の掃除はお買い上げ店に依頼</li> </ul> | <ul> <li>本製品は可搬性製品ではないため、<br/>運ぶときは、以下のことを守る</li> <li>・接続されているケーブル類をすべてはずす</li> <li>・しっかり持つ</li> <li>・衝撃を与えないように運ぶ</li> <li>転倒または落下し、故障やけがの原因になります。</li> <li>適度な音量で楽しむ</li> </ul> |
| する<br>内部にほこりがたまると火災・故障の原因となることがあります。3年に1度は内部の掃除をお買い上げ店にご依頼ください。                                                                                           | 周囲の人の迷惑とならないよう適度な音量で<br>お楽しみください。ヘッドホンを使用される<br>ときは、耳を必要以上に刺激しないよう、<br>適度な音量でお楽しみください。                                                                                            |
| ■<br>直射日光が当たったり、極度に温<br>● 度が高い場所に置かない                                                                                                    | 適度な距離で、部屋を明るくして見る                                                                                                    |
| 火災・故障の原因になります。                                                                                                    | 祝月が悪化9るのてれかめりま9。                                                                                                    |
| <ul> <li>風通しが悪い場所や、引火の恐れがある場所に置かない</li> <li>内部温度が上昇し、火災・故障の原因になります。</li> </ul>                                                                            |                                                                                                    |
| ほこり・油煙・湿気の多い場所に<br>置かない                                                                                                    |                                                                                                    |
| 火災・感電の原因とります。                                                                                                    |                                                                                                    |
| 長期間使用しないときは、電源プラグをコンセントから抜く                                                                                                    |                                                                                                    |
| ・<br>電源プラグに埃がたまり、火災や感電の原因<br>になります。                                                                                                    |                                                                                                    |
| 電池の取り扱いは以下のことを守る                                                                                                    |                                                                                                    |
| <ul> <li>単4形(1.5v)以外の電池は使用しない</li> <li>正しい極性(+/-)でセットする</li> <li>使用推奨期限が過ぎた電池や、使い切った電池は使用しない</li> <li>種類の違う電池同士、新しい電池と使用した電池を併用しない</li> </ul>             |                                                                                                    |
| 液もれや破裂などによって、やけど・けが<br>の原因になります。                                                                                                    |                                                                                                    |

### 使用上のご注意

#### 本製品について

- 長時間使用すると、放熱のため本体が熱くなる場合がありますが、故障ではありません。
- 本製品は、社団法人電波産業会(ARIB)が定める規格に準拠した仕様になっています。将来、 規格の変更があった場合は、予告なしに仕様を変更する場合があります。
- 輝点・滅点について 画面上に赤や青、緑の点(輝点)が消えなかったり、黒い点(滅点)がある場合がありますが、 故障ではありません。液晶パネルは非常に精密な技術で作られており、ごくわずかの画素 欠けや常時点灯する画素がある場合がありますが、ご了承ください。
- 画面の焼き付き(残像)について 一定時間同じ画面を表示し続けると、部分的に消えない焼き付き(残像)が発生します。この 焼き付き(残像)を避けるために、一定時間同じ画面を表示することは極力避けてください。 また、4:3の画像を長時間表示するとフルスクリーンの画像を表示したときに両側に輝度 が異なる部分ができることがあります。できるだけフルスクリーンでお使いください。
- 壁掛けについて 取り付け用の金具は付属していませんので、別途用意してください。また、取り付けるときは、 かならず専門業者にご依頼ください。壁掛け金具の取り付けにより生じた直接、間接の損害 につきましては、弊社はその責任を負いかねます。
- ●本製品または、本製品のパッケージ、緩衝材などを廃棄する場合は、お住まいの地方自治体の条例または規則に従ってください。

#### B-CAS カードについて

- デジタル放送の受信には B-CAS カードが必要です。視聴するときは、本製品に付属の B-CAS カードが挿入されていることを確認してください。 また、B-CAS カードを紛失、破損などされた場合は、B-CAS カスタマーセンター (http:// www.b-cas.co.jp/) にお問い合わせください。
- 視聴中および待機中は B-CAS カードの抜き差しをしないでください。B-CAS カードを抜き 差しするときは、電源プラグをコンセントからはずしてから行ってください。

#### 本書について

- 本書で使用している画像は実際とは異なる場合があります。
- 本書で使用している画像の一部は、はめ込み合成です。
- 本書の内容の一部、およびすべてを無断で転載することは禁じられています。
- ●本書内で使用している [ 🜍 ] は、参考にしていただきたい内容について記述しています。

# 各部名称と機能

本製品の各部の名称と、機能について説明します。

### テレビ

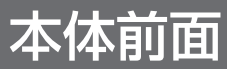

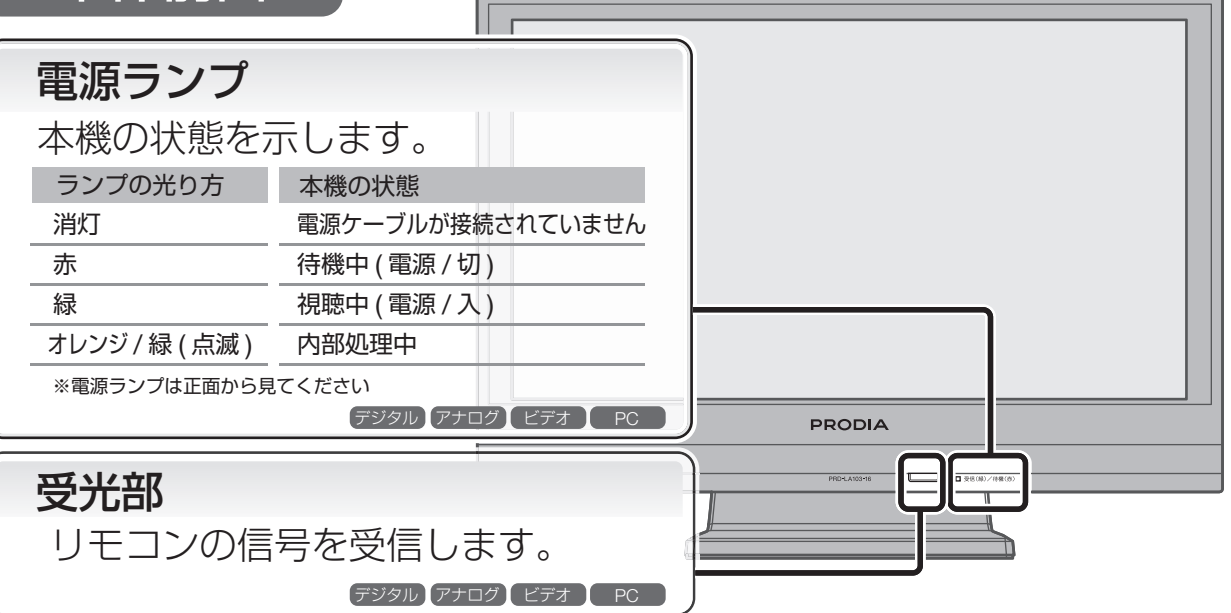

本体側面

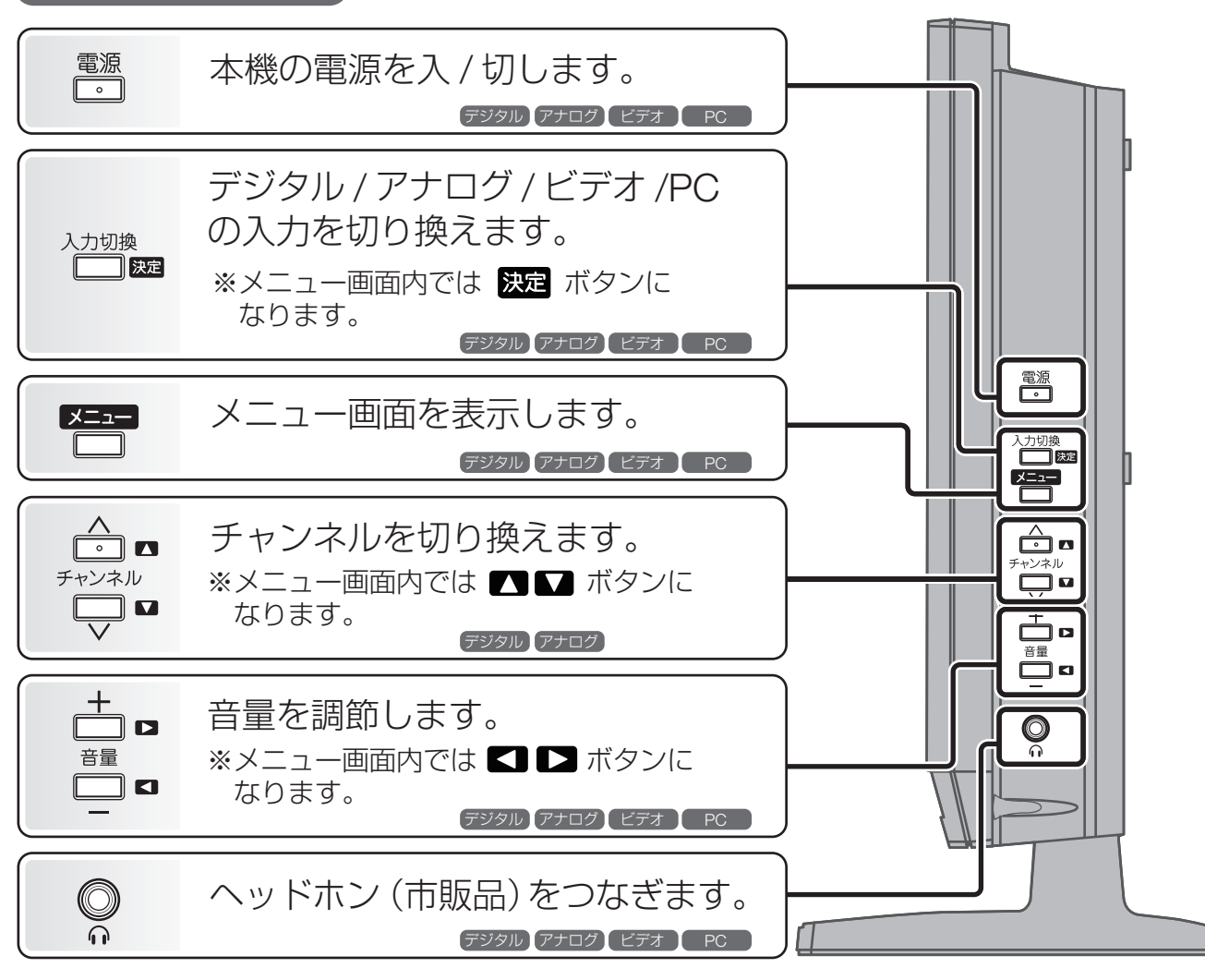

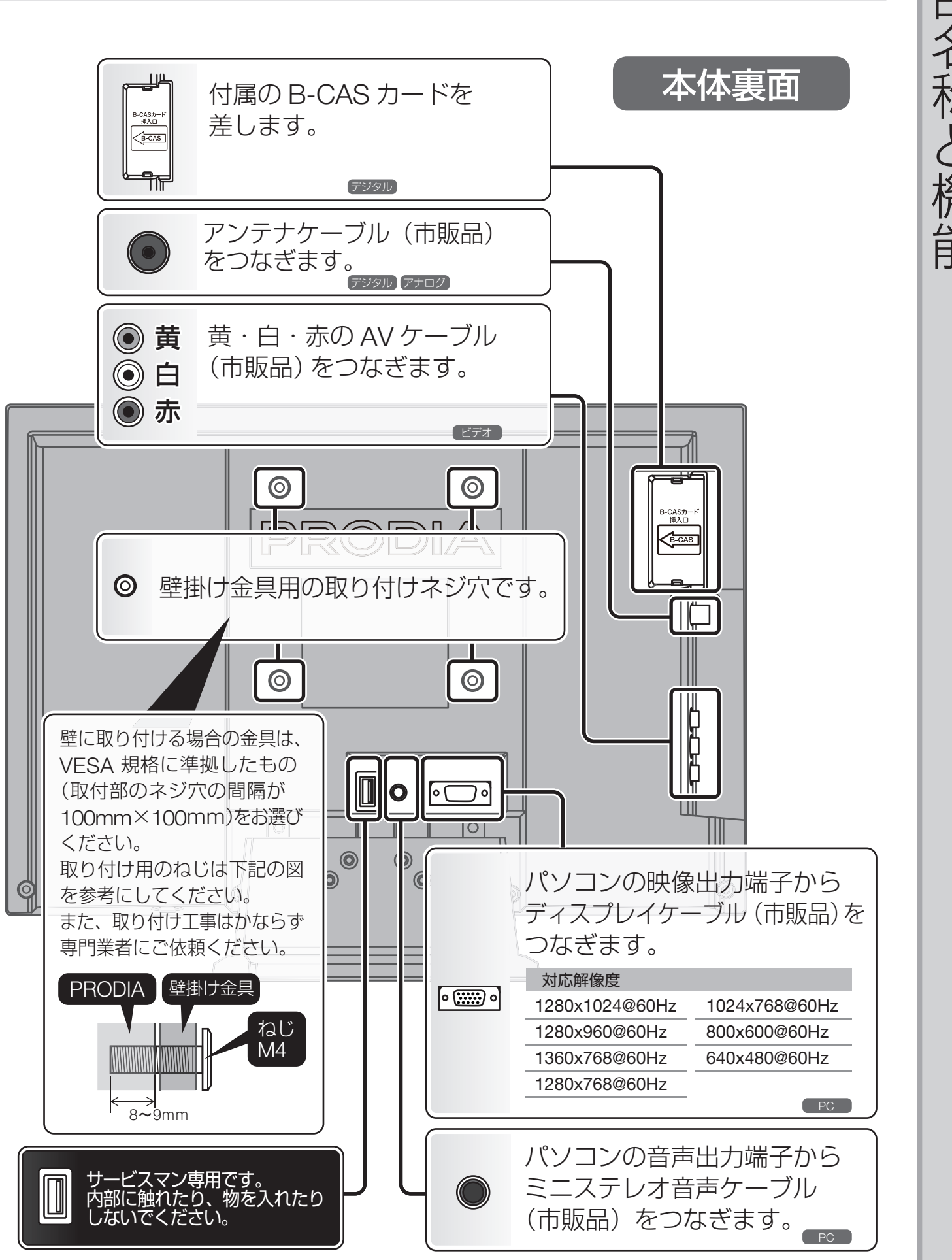

### リモコン

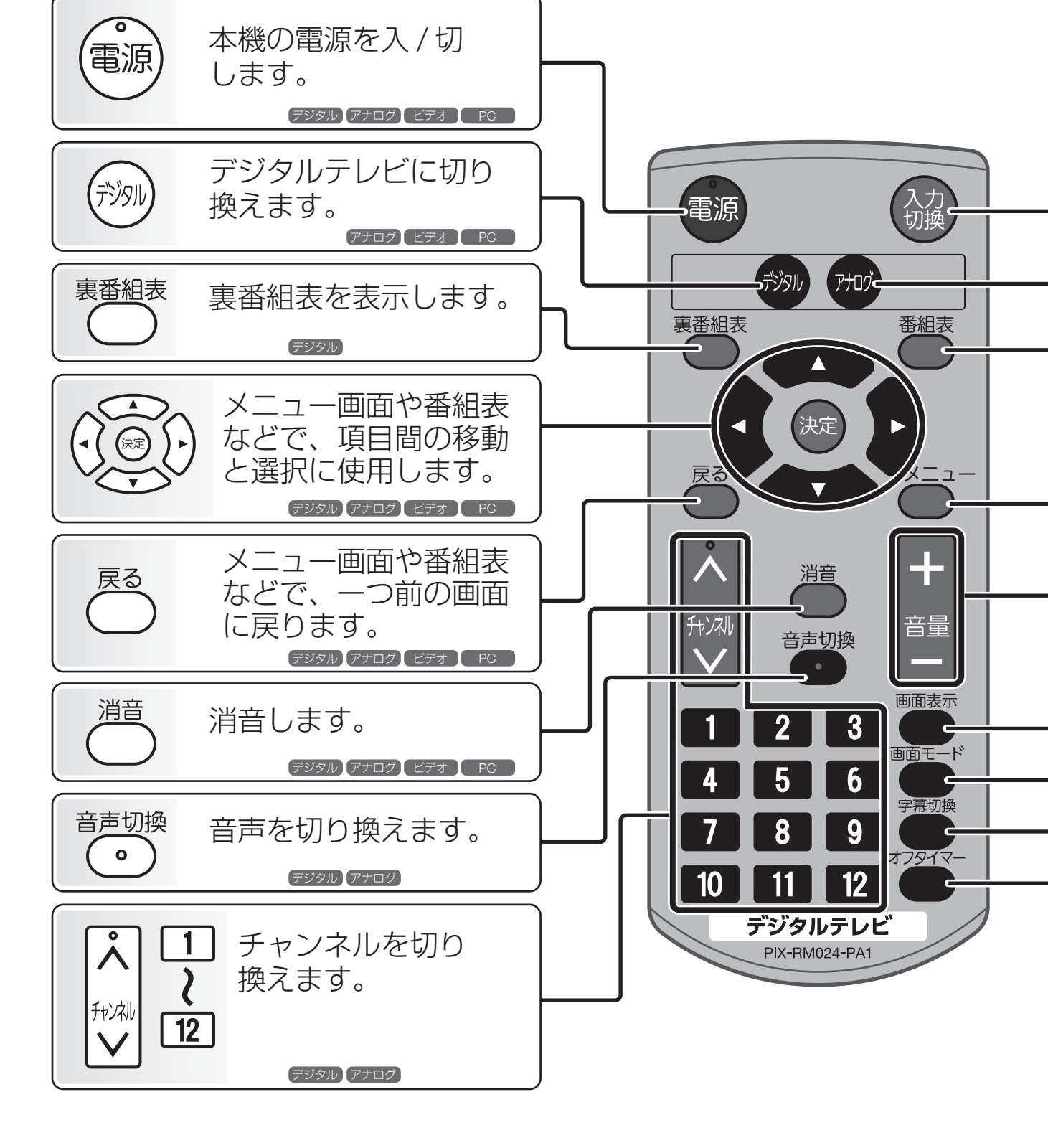

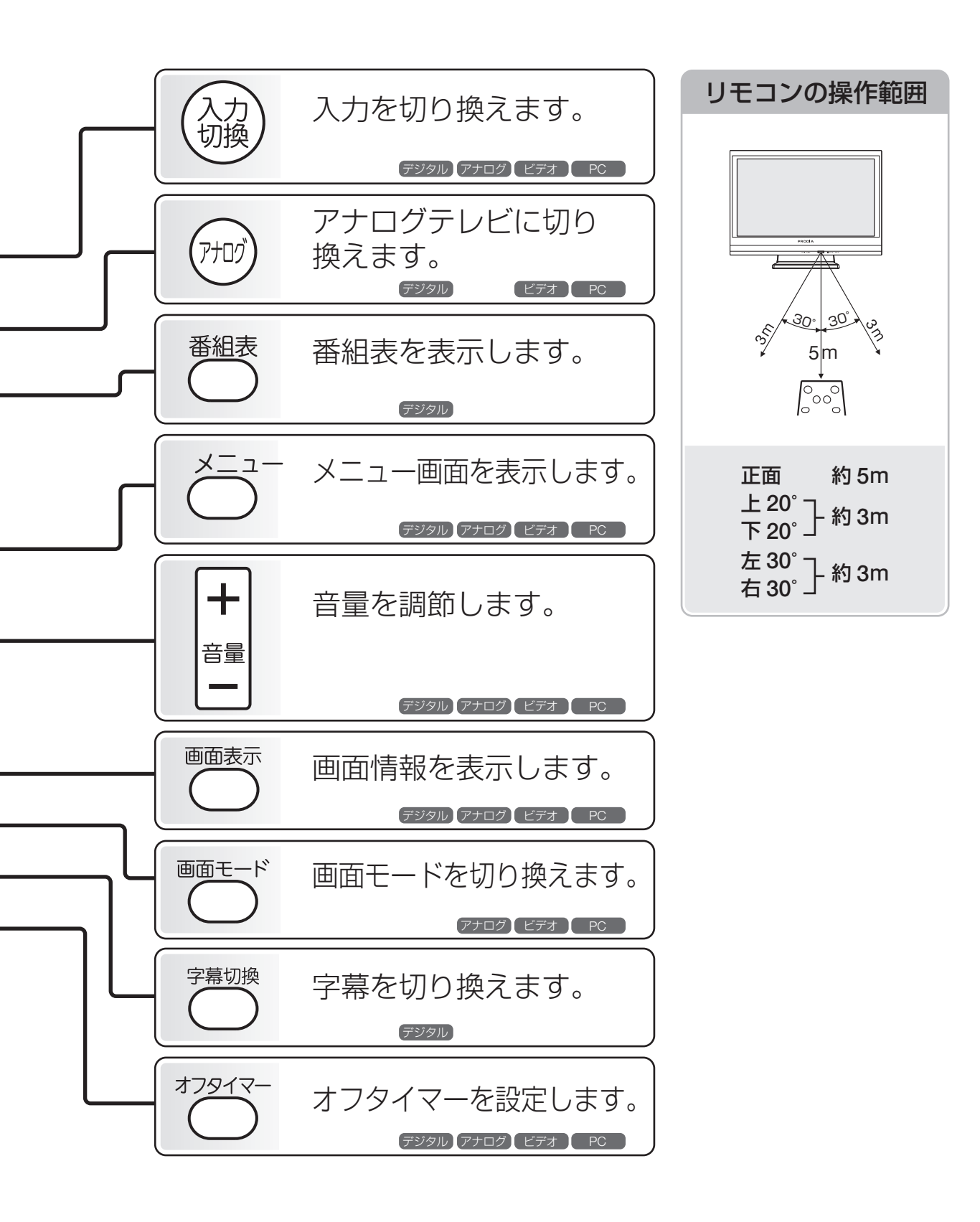

### 画面表示

現在視聴している番組の情報です。 リモコンの [ \_\_\_\_\_]を押すと表示された状態になります。 もう一度押すと、消えます。

### デジタルテレビ

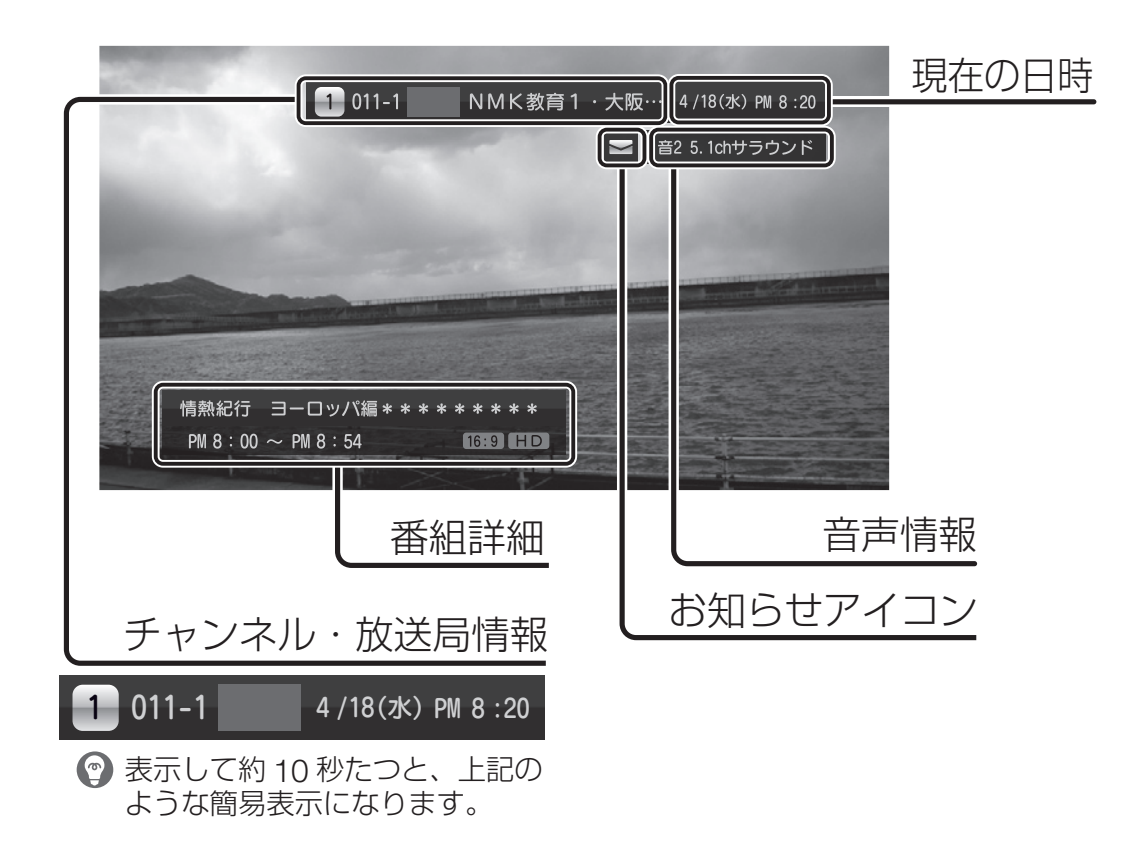

### アナログテレビ

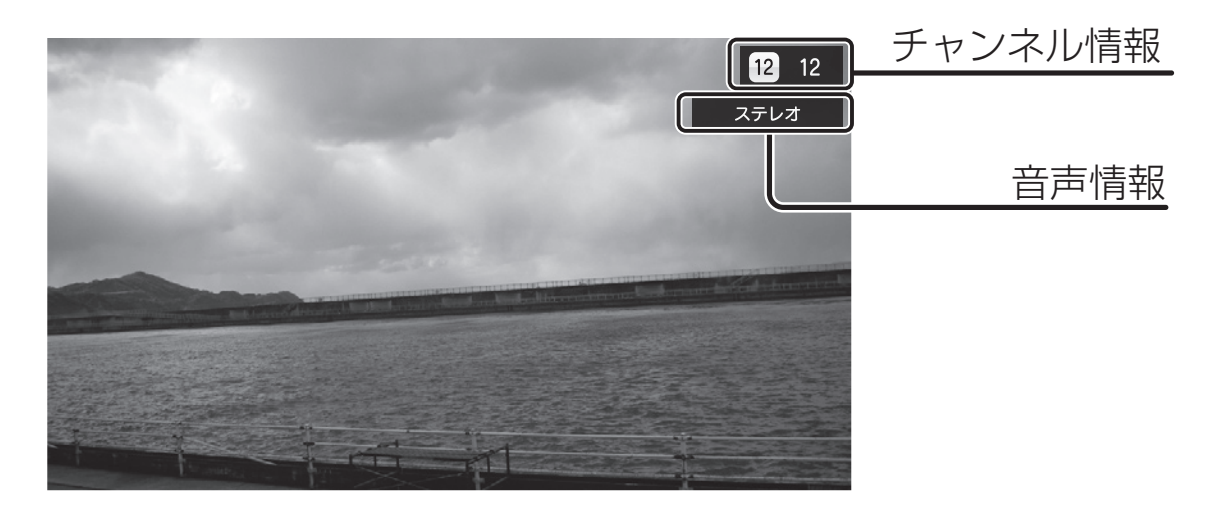

## 基本操作

この章ではデジタルテレビとアナログテレビ共通の 操作を説明します。

セットアップガイドで説明している接続をすべて終え たら、テレビの電源を入れて、本体のボタンまたは、 リモコンで操作してください。

デジタルテレビのくわしい説明は P.15 ~ P.20 を、 アナログテレビのくわしい説明は P.21 ~ P.24 を参照 してください。

### チャンネルスキャン

お住まいの地域の放送波でチャンネルを設定します。

#### はじめて電源を入れたとき(デジタルテレビ)

[地上デジタル放送のスキャン]画面が表示されます。

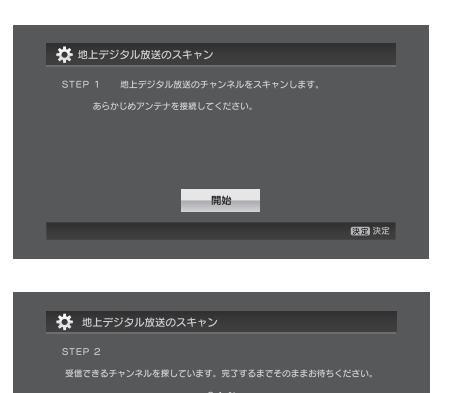

中止

展る一つ前に戻る

[ 決定] を押すと、チャンネルスキャンが 始まります。

- ※ スキャンにはしばらく時間がかかる場合があります。 完了するまで、しばらくお待ちください。
  - 完了すると自動的に地上デジタル放送の番組 画面に切り換わります。

#### はじめてアナログテレビに切り換えたとき

[地上アナログ放送のスキャン]画面が表示されます。

(期間)決定

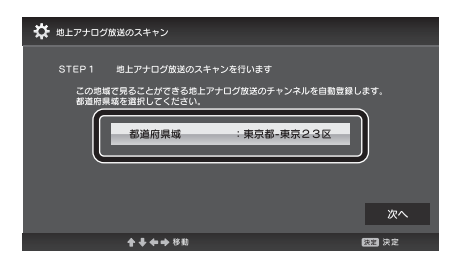

お住まいの都道府県域を設定してください。 [次へ]を選択し、[(決定)]を押すと、チャン ネルスキャンが始まります。

お住まいの都道府県域が一覧にない場合は、P.23 ~ P.24 のチャンネル表を参照して、普段視聴している放送局に一番近い都市名を選んでください。

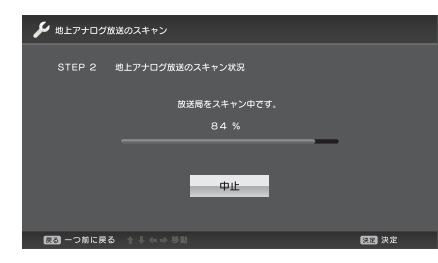

- ※ スキャンにはしばらく時間がかかる場合があります。 完了するまで、しばらくお待ちください。
- 完了すると自動的にアナログ放送の番組画面 に切り換わります。

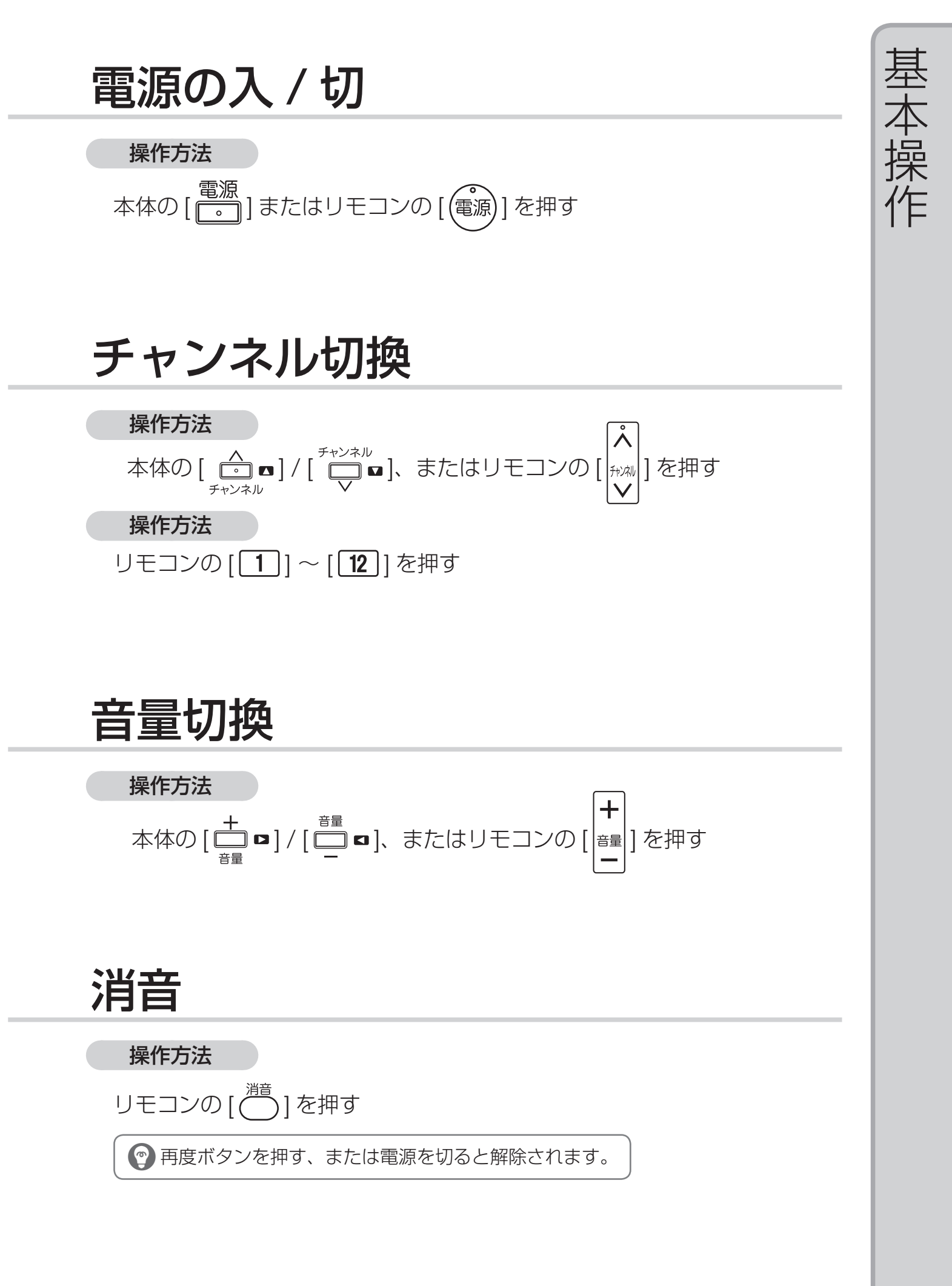

### デジタル / アナログの切換

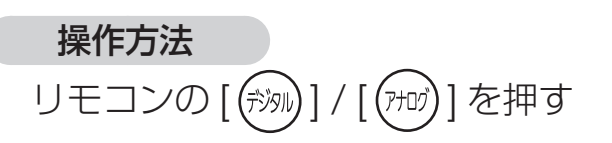

# 操作方法 本体の [ <sup>入力切換</sup>] またはリモコンの [ (入力)] を押す 本体の [ 世上デジタル ] / [ アナログ ] を選ぶ ※ [入力切換] ボタン、または方向ボタンと [決定] ボタンで操作してください。

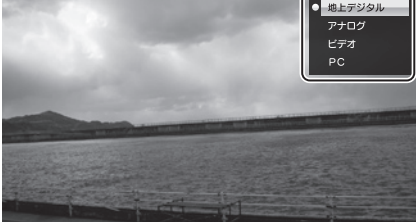

### ビデオ入力、PC 入力の切換

#### 操作方法

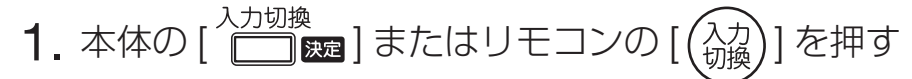

**2.** 一覧から [ビデオ] / [PC] を選ぶ

※ [入力切換]ボタン、または方向ボタンと[決定]ボタンで操作してください。

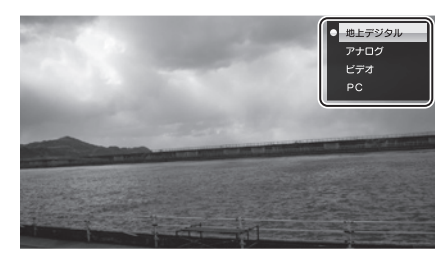

# デジタルテレビを**見**る

デジタルテレビの詳しい操作方法について説明します。

#### デジタル放送を利用する前に (P.31 もあわせてご確認ください)

お住まいの地域で地上デジタル 放送は開始されていますか?

すでに、全国の都道府県庁所在地で放送が開 始されています。 今後さらに放送エリアが拡大する予定です。 詳しくは下記のウェブサイトで確認できます。

社団法人デジタル放送推進協会(Dpa) http://www.dpa.or.jp/

地上デジタルテレビ放送は、従来の アナログ方式と比べて、より高品質 な(ゴーストや雑音のない)映像と 音声を受信することができる新たな 放送です。 UHF対応のアンテナを使用して いますか?

ご不明の場合は、お近くの電器店などにお問い 合わせください。

※UHF対応のアンテナを設置している場合でも、 アンテナの向きによっては調整や増設が必要 になる場合があります。

| 本機で利用できるサート    | ビス         |
|----------------|------------|
| 地上デジタル放送       | 0          |
| BSデジタル放送       | ×          |
| 110度CSデジタル放送   | ×          |
| EPG(電子番組表)     | $\bigcirc$ |
| 字幕放送           | $\bigcirc$ |
| データ放送(双方向サービス) | ×          |

### 番組表 (EPG)

現在から7日先までの番組表を見ることができます。

| 番組表の日付 |                                                                                                    | 現在の日時         |
|--------|----------------------------------------------------------------------------------------------------|---------------|
| 番組欄    | ● 111-1         ● 021-1         ● 031-1         ● 041-1         ● 051-1           0         □ 1-1         ● 031-1         ● 041-1         ● 051-1           0         □ 1-2         00         □ 2-2         00         □ 2-2           0         □ 1-2         00         □ 2-2         00         □ 2-2           0         □ 2-2         00         □ 2-2         00         □ 2-2           0         □ 2-2         00         □ 2-2         00         □ 2-2           0         □ 2-2         00         □ 2-2         00         □ 2-2           9         □ 2-2         00         □ 2-2         00         □ 2-2           9         □ 2-2         00         □ 2-2         00         □ 2-2           9         □ 2-2         00         □ 2-2         00         □ 2-2           00         □ 2-2         00         □ 2-2         00         □ 2-2           9         □ 2-2         00         □ 07         □ 0         □ 2-2           00         10         □ 2-2         00         □ 2-2         00         □ 2-2           10         □ 182         □ 2-2         □ 2-2         □ 2-2 | リモコン<br>操作ガイド |
|        |                                                                                                    |               |

操作方法

リモコンの [ 〇 ] を押す

 ・
 ・
 番組内容が表示されないときは、番組表を手動で取得してください。

 ・
 「番組表」を表示し、「番組表メニュー」→「番組表情報取得」を選択すると取得できます。

| 操作                | リモコンボタン     | 操作              | リモコンボタン                                                      |
|-------------------|-------------|-----------------|--------------------------------------------------------------|
| 別の番組に<br>移動する     |             | 前日の番組表を<br>表示する | 翌日以降の番組表を表示<br>しているときに[1]<br>※当日の番組表を表示している<br>ときは現在時刻に戻ります。 |
| 別の時間帯の<br>番組に移動する |             | 翌日の番組表を<br>表示する | [2]                                                          |
| 番組詳細情報を<br>表示する   | 番組を選んで [決定] | 表示を拡大 /<br>縮小する | [3]                                                          |
| 視聴に戻る             | [] または []   | 番組表メニュー<br>を見る  | [4]                                                          |

### 番組表メニュー

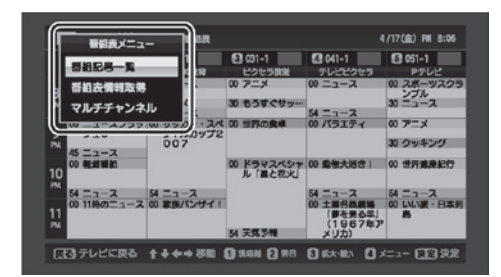

操作方法

番組表を表示した状態で、リモコンの チャンネルボタン [4]を押す

| 番組記号一覧               | 番組表で使われている記号の説明を表示します。                                                                                            |
|----------------------|----------------------------------------------------------------------------------------------------|
| 番組表情報取得              | 最新の番組表を取得します。                                                                                                    |
| 代表チャンネル・<br>マルチチャンネル | 地上デジタル放送では1チャンネル分の周波数で最大3番組までを同時に<br>放送することができます。<br>1チャンネル分の番組欄の表示を、3番組(マルチチャンネル)または、<br>代表の1番組(代表チャンネル)に切り換えます。 |

### 番組詳細画面

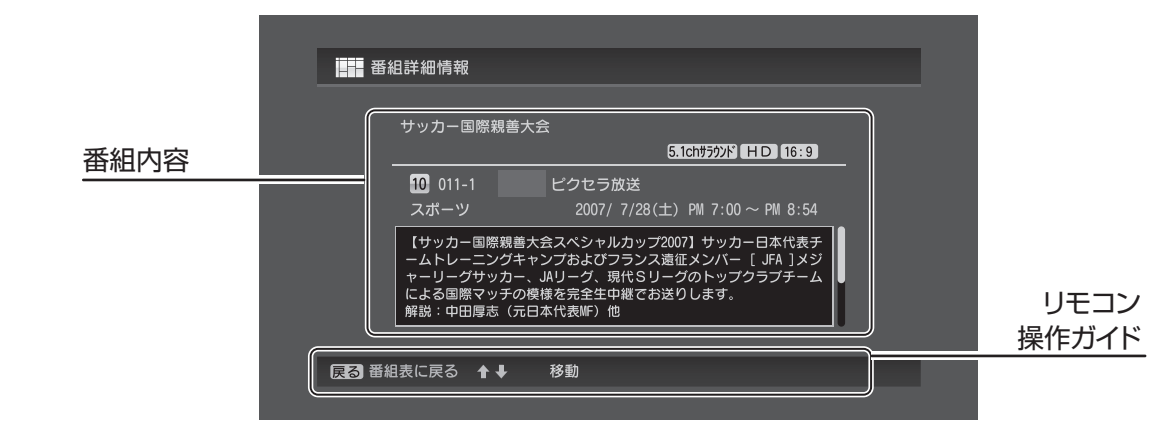

#### 操作方法

確認したい番組を、番組表から選んで [(決定)]を押す

### 裏番組表

現在放送中の番組の一覧が表示されます。 現在の日時 4/18(±) AM 9:02 地上デジ 外放送 1 011-1 2 012 サッカー・スペシャルゲストは ごきんじょ散歩みち AM 9:00 AM 8:35 3 013-1 4 013-2 AM 8:55 はなこ市場 AM 8:30 EE ! MONING 5 013-3 6 014-1 7 014-2 スーパーグッドモーニング お得情報 お買い物はこちら! シャッキリ! AM 9:00 裏番組一覧 AM 8:00 AM 9:00 8 015 9 016-1 TVショップ AM 8:45 朝のニュース 世界の食卓から ワンポイント英会話教室 10 016-2 AM 9:00 AM 8:50 017
 018-1 リモコン 9:00 操作ガイド | 戻る| テレビに戻る 🔒 🗣 → 移動| 決定 決定 操作方法 リモコンの [ \_\_\_\_] を押す 番組を選んで [(決定)] 選択した番組を視聴する  $\begin{bmatrix} 1 \end{bmatrix} \sim \begin{bmatrix} 12 \end{bmatrix}$ リモコンで見たい番組を選ぶ

### チャンネル設定

引越などで、受信する地域や環境が変わったときは、チャンネルを再 スキャンしてください。

| _ | 🔆 自動チャンネルスキャン確認                               |      |
|---|-----------------------------------------------|------|
|   | チャンネルスキャンを行いますか?<br>スキャンを実行した場合以下の情報がクリアされます。 |      |
|   | ・チャンネル一覧<br>・番組表                              |      |
|   |                                               |      |
|   | はいいえ                                          |      |
|   | 戻る 一つ前に戻る                                     | 決定決定 |

#### 操作方法

1. リモコンの [ ( )→[ デジタル設定] → [ 受信設定] → [自動チャンネルスキャン]を選択する

#### 2. [(決定)]を押す

※ スキャンにはしばらく時間がかかる場合があります。完了するまで、しばらくお待ちください。

### リモコンボタン割り当て

リモコンの①~⑫にお好みの放送局を割り当てることができます。 ※ あらかじめチャンネルスキャンをしておく必要があります。

|             | ** 地上于           | デジタル放                       | 送リモコンボタン割り当て                   |      |            |
|-------------|------------------|-----------------------------|--------------------------------|------|------------|
|             | <del>ボクンを潤</del> | <del>月1. 啓緑1</del><br>チャンネル | <u>.たいチャンネルを割り当ててくた</u><br>放送局 |      |            |
|             | 0                | 023-1                       | MMK総合·大阪                       |      |            |
| リモコンホタンの    | 2                | 021                         | MMK教育・大阪                       |      | 割り当てられている  |
|             | 3                | 031                         | ピクセラテレビ                        |      | チャンネルと放送局名 |
|             | 4                | -                           |                                |      |            |
|             | 5                | 051-2                       | ピクセラ放送                         |      |            |
|             | 2, 6             | 061-3                       | Pテレビ                           | 完了   |            |
|             | 展る一つ前            | に戻る 1                       | ▶ ऺ ← → 移動                     | 決定決定 |            |
|             |                  |                             |                                |      |            |
|             |                  |                             |                                |      |            |
| <b>操作方法</b> |                  |                             |                                |      |            |

- 1. リモコンの [ \_\_\_\_] → [ デジタル設定] → [ 受信設定] → [リモコンボタン割り当て]を選択する
- 2. 変更するリモコンボタンの番号を選んで [(決定)]を押す
- 3. 割り当てたい放送局を選んで [(決定)]を押す
- 4. [完了]を選んで[(決定)]を押す

音声切換

番組に複数の音声が含まれている場合、別の音声に切り換えます。

操作方法

リモコンの [ 💿 ] を押す

押すたびに音声が切り換わります。 ※出力される音声は番組によって異なります。

字幕切換

番組に字幕が含まれている場合、表示 / 非表示を切り換えます。

操作方法

リモコンの [ \_\_\_\_]を押す

押すたびに字幕が切り換わります。 ※表示される字幕は番組によって異なります。

文字スーパー

ニュース速報や気象警報など、番組とは関係なく表示される情報の 設定を切り換えます。

#### 操作方法

- **1.** リモコンの [ ] → [ デジタル設定 ] → [ 機器設定 ] → [ 視聴設定 ] → [ 文字スーパー ] を選択する
- 2. オフ/第1言語/第2言語から選んで[(決定)]を押す

### アンテナ設定

チャンネルごとの受信の状態を確認できます。

|       | 🔆 アンテナ設定                                                 |  |  |  |  |  |  |  |
|-------|----------------------------------------------------------|--|--|--|--|--|--|--|
|       | -<br>チャンネル:103-1 周波数:473 MHz                             |  |  |  |  |  |  |  |
|       | チャンネル : 12 NHK教育****                                     |  |  |  |  |  |  |  |
|       | ビープ音 :オン                                                 |  |  |  |  |  |  |  |
| 受信レベル | 現在:84 %                                                  |  |  |  |  |  |  |  |
|       | <b>夏</b> → つ前に戻る ↑ ↓ ← → 移動 <b>夏</b> → ○ 前に戻る ↑ ↓ ← → 移動 |  |  |  |  |  |  |  |

#### 操作方法

- **1.** リモコンの [ ] → [ デジタル設定 ] → [ 受信設定 ] → [ アンテナ設定 ] を選択する
- 2. 確認するチャンネルを選んで [(決定)]を押す

 ・ アンテナの向きを調節するときなど、テレビから離れた場所で受信レベルを確認したい時に使用します。ビープ音は、受信レベルが 60%以上のときは高音が、60% 未満のときは低音が鳴ります。

### 簡易テスト

B-CAS カードが正常に動作しているかどうかをテストします。

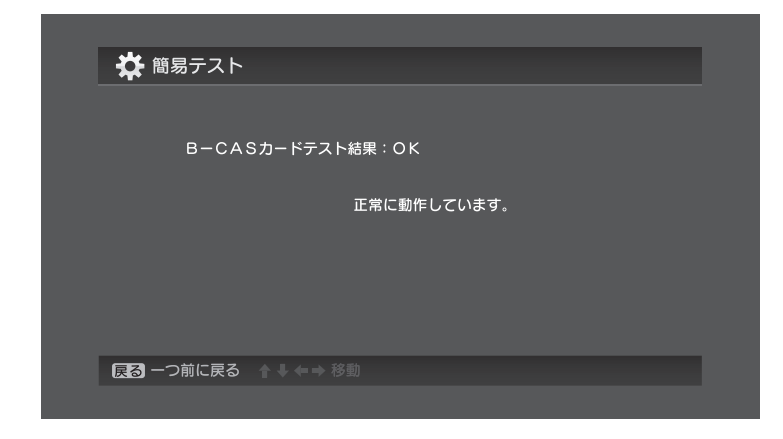

#### 操作方法

リモコンの[Ŏ ̄]→[デジタル設定]→[受信設定]→ [簡易テスト]を選択する

# アナログテレビを**見**る

#### アナログテレビの詳しい操作方法について説明します。

2011年7月24日までにアナログテレビ放送は終了し、 デジタルテレビ放送に移行します。

### チャンネル設定

引越などで、受信する地域や環境が変わったときは、チャンネルを再 スキャンしてください。

#### 操作方法

- リモコンの[<sup>×-1-</sup>]→[アナログ設定]→[自動チャンネルスキャン] を選択する
- 2. お住まいの都道府県を設定する

お住まいの都道府県域が一覧にない場合は、P.23 ~ P.24 のチャンネル表 を参照して、普段視聴している放送局に一番近い都市名を選んでください。

3. [次へ]を選択し、[決定]を押す
 ※スキャンにはしばらく時間がかかる場合があります。完了するまで、しばらくお待ちください。
 ➡ 完了すると自動的にアナログ放送の番組画面に切り換わります。

### リモコンボタン割り当て

リモコンの①~⑫にお好みの放送局を割り当てることができます。 ※ あらかじめチャンネルスキャンをしておく必要があります。

#### 操作方法

- リモコンの[<sup>×ニュー</sup>]→[アナログ設定]→[リモコンボタン割り当て] を選択する
- 2. 変更するリモコンボタンの番号を選んで [(決定)]を押す
- 3. 割り当てたい放送局を選んで [(決定)]を押す
- 4. [完了]を選んで[(決定)]を押す

### 音声切換

番組に複数の音声が含まれている場合、別の音声に切り換えます。

#### 操作方法

リモコンの [ ○ ] を押す ➡ 押すたびに音声が切り換わります。 ※出力される音声は番組によって異なります。

### チャンネル表

| 都市名        |             |              |                  |                                               | 受信号          | Fャンネ             | ル/放送            | 送局名       |   |   |      |
|------------|-------------|--------------|------------------|-----------------------------------------------|--------------|------------------|-----------------|-----------|---|---|------|
| 北海道-       | 1           | 3            | 17               | 5                                             | 27           | 35               | 12              |           |   |   |      |
| 札幌·江別      | 北海道<br>  放送 | NHK<br>総合    | テレビ<br>  北海道     | 札幌<br>  テレビ                                   | 北海道<br>文化放送  | 北海道<br>  テレビ     | NHK<br>教育       |           |   |   |      |
|            | 2           | 33           | 37               | 39                                            | 7            | 9                | 11              |           |   |   |      |
| 旭川         | NHK         | テレビ          | 北海道              | 北海道                                           | 札幌           | NHK              | 北海道             |           |   |   |      |
|            | 教育          | 北海道          | 文化放送             | テレビ                                           | テレビ          | 総合               | 放送              |           |   |   |      |
| 北見         | NHK         | / 札幌         | - 55<br>北海道      | NHK<br>9                                      | - 59<br>北海道  | 01<br>北海道        |                 |           |   |   |      |
|            | 教育          | テレビ          | 放送               | 総合                                            | 文化放送         | テレビ              |                 |           |   |   |      |
| 帯広         | 4           | 6            | 32               | 34                                            | 10           | 12               |                 |           |   |   |      |
| 117/24     | NHK<br>総合   | 加海迴放送        | 北)海追<br>文化放送     | 北海追<br>テレビ                                    | - 札幌<br>テレビ  | NHK<br>教育        |                 |           |   |   |      |
|            | 2           | 39           | 41               | 7                                             | 9            | 11               |                 |           |   |   |      |
| 釧路         | NHK<br>教育   | 北海道          | 北海道              | 札幌                                            | NHK<br>総合    | 北海道              |                 |           |   |   |      |
|            | 21          | 27           | 35               | 4                                             | 6            | 10               | 12              |           |   |   |      |
| 函館         | テレビ         | 北海道          | 北海道              | NHK                                           | 北海道          | NHK              | 札幌              |           |   |   |      |
|            | 北海道         | 文化放送         | テレビ              | 総合                                            | 放送           | 教育               | テレビ             |           |   |   |      |
| 苫小牧        | 41<br>テレビ   | 49<br>NHK    | 21<br>21         | - 33<br>北海道                                   | してて          | )<br>人<br>人<br>成 | 101             |           |   |   |      |
|            | 北海道         | 教育           | 総合               | 文化放送                                          | 放送           | テレビ              | テレビ             |           |   |   |      |
| 小坊         | 2           | 4            | 7                | 9                                             | 24           | 11               | 26              |           |   |   |      |
| 1.19       | NHK<br>教育   | 北海迴<br>  テレビ | 札幌<br>  テレビ      | 11:)<br>加送                                    | テレビ<br>北海道   | NHK<br>総合        | 11:7月7月<br>文化放送 |           |   |   |      |
|            | 2           | 29           | 37               | 39                                            | 7            | 9                | 11              |           |   |   |      |
| 室闌         | NHK<br>教育   | テレビ          | 北海道<br>文化放送      | 北海道                                           | 札幌           | NHK<br>総合        | 北海道 放送          |           |   |   |      |
|            | 24          | 26           | 4                | 6                                             | 10           | 12               | JAKKS           |           |   |   |      |
| 名寄         | 北海道         | 北海道          | NHK              | 札幌                                            | 北海道          | NHK              |                 |           |   |   |      |
|            | 70E         | 又化放送         | 総合               | 70E                                           | 放送           | 教育               |                 |           |   |   |      |
| 稚内         | - 22        | - 24<br>北海道  | 20<br>北海道        | NHK                                           | NHK          | 北海道              |                 |           |   |   |      |
|            | テレビ         | テレビ          | 文化放送             | 教育                                            | 教育           | 放送               |                 |           |   |   |      |
| 細寺         | 1           | 3            | 5                | 27                                            | 35           | 12               |                 |           |   |   |      |
| MULE       | 北海道<br>  放送 | NHK<br>総合    | 札幌<br>テレビ        | 11:海道<br>文化放送                                 | 11.海道<br>テレビ | NHK<br>教育        |                 |           |   |   |      |
| 吉 森 ·      | 1           | 3            | 5                | 34                                            | 38           |                  |                 |           |   |   |      |
| 弘前         | 青森          | NHK<br>総合    | NHK<br>教育        | 青森                                            | 青森           |                  |                 |           |   |   |      |
|            | 31          | 33           | 7                | 9                                             | 11           |                  |                 |           |   |   |      |
| 八戸         | 青森          | 青森           | NHK              | NHK                                           | 青森           |                  |                 |           |   |   |      |
|            | 朝日放达        | 56           | <u>教育</u><br>58  | 総合                                            | <br>12       |                  |                 |           |   |   |      |
| むつ         | NHK         | 青森           | 青森               | 青森                                            | NHK          |                  |                 |           |   |   |      |
|            | 総合          | 朝日放送         | テレビ              | 放送                                            | 教育           | 25               |                 |           |   |   |      |
| 成團         | 4           | 0            | 0                | - 33<br>- 岩手                                  | 31           |                  |                 |           |   |   |      |
| m          | NHK<br>総合   | <br> 岩手放送    | NHK<br>教育        | めんこい                                          | 石于明日<br>テレビ  | デレビ              |                 |           |   |   |      |
|            | 2           | 58           | 60               | 62                                            | 10           | 12               |                 |           |   |   | _    |
| 釜石         | NHK         | テレビ          | 岩手               | 岩手朝日                                          | IBC          | NHK              |                 |           |   |   |      |
|            | 総合          | 岩手           | のんこい<br>テレビ      | テレビ                                           | 岩手放送         | 教育               |                 |           |   |   |      |
|            | 2           | 5            | 27               | 29                                            | 37           | 12               |                 |           |   |   |      |
| 二戸         | IBC         | NHK          | 岩手朝日             | 岩手                                            | テレビ          | NHK              |                 |           |   |   |      |
|            | 岩手放送        | 総合           | テレビ              | テレビ                                           | 岩手           | 教育               |                 |           |   |   |      |
| 仙公         | 1           | 3            | 5                | 32                                            | 34           | 12               |                 |           |   |   |      |
| шЦ         | 東北<br>  放送  | NHK<br>総合    | NHK<br>教育        | 東日本<br>  放送                                   | 宮城<br>  テレビ  | 仙台<br>放送         |                 |           |   |   |      |
|            | 59          | 51           | 49               | 61                                            | 55           | 57               |                 |           |   |   |      |
| 石巻         | 東北          | NHK<br>総合    | NHK<br><u>教育</u> | 東日本                                           | 宮城           | 仙台放送             |                 |           |   |   |      |
|            | 2           | 4            | 6                | 37                                            | 43           | 10               |                 |           |   |   | _    |
| 気仙沼        | NHK         | 東北           | 仙台               | 宮城                                            | 東日本          | NHK              |                 |           |   |   |      |
|            | 総合          |              |                  | テレビ                                           | 放送<br>11     | 教育               |                 |           |   |   |      |
| 秋田         | NHK         | 秋田           | 秋田               | NHK                                           | 秋田           |                  |                 |           |   |   | <br> |
|            | 教育          | 朝日放送         | テレビ              | 総合                                            | 放送           |                  |                 |           |   |   |      |
| 十節         | 4           | 57           | 6                | 8                                             | 59           |                  |                 |           |   |   |      |
|            | NHK<br>総合   | 秋田           | 秋田放送             | NHK<br>教育                                     | 秋田<br>朝日放送   |                  |                 |           |   |   |      |
| 大曲・        | 43          | 41           | 51               | 45                                            | 47           |                  |                 |           |   |   |      |
| 横手         | NHK<br>教育   | 秋田<br>朝日放送   | 秋田<br>テレビ        | NHK<br>総合                                     | 秋田放送         |                  |                 |           |   |   |      |
|            | 4           | 36           | 8                | 10                                            | 30           | 38               |                 |           |   |   |      |
| 山形         | NHK         | テレビユー        | NHK              | 山形                                            | さくらんぼ        | 山形               |                 |           |   |   |      |
|            | - 1         | 3            | 総百               | 10达                                           | 39           | 24               |                 |           |   |   |      |
| 鶴 岡・<br>洒田 | ·<br>山形     | NHK          | NHK              | テレビユー                                         | 山形           | さくらんぼ            |                 |           |   |   |      |
|            | 放送          | 総合           | 教育               | 山形                                            | テレビ          | テレビ              |                 |           |   |   |      |
| 米沢         | 50          | 50           | 52<br>NUV        | 54<br>11.11.11.11.11.11.11.11.11.11.11.11.11. | 60<br>*/641  | 58<br>111111     |                 |           |   |   |      |
|            | 教育          | 山形           | 総合               | 放送                                            | テレビ          | テレビ              |                 |           |   |   |      |
| 福島・        | 2           | 31           | 33               | 35                                            | 9            | 11               |                 |           |   |   |      |
| 郡山         | NHK<br>教育   | アレビュー 福島     | 福島中央<br>テレビ      | 仙島<br>放送                                      | NHK<br>総合    | 価島<br>テレビ        |                 |           |   |   |      |
|            | 1           | 3            | 6                | 37                                            | 41           | 47               |                 |           |   |   |      |
| 会津若松       | NHK<br>総合   | NHK<br>教育    | 福島               | 福島中央                                          | 福島 放送        | テレビユー<br>福島      |                 |           |   |   |      |
|            | 32          | 4            | 34               | 8                                             | 10           | 36               |                 |           |   |   |      |
| いわき        | テレビユー       | NHK          | 福島中央             | 福島                                            | NHK          | 福島               |                 |           |   |   |      |
|            | 個島<br>(1.4  | 総合           | 70E              | 70E                                           | 教育<br>39     |                  | 32              |           | _ | _ | _    |
| 水戸         | HHK<br>NHK  | 40<br>NHK    | 42<br>日本         | 40<br>TBS                                     | - 30<br>フジ   | - 30<br>テレビ      | - 32<br>テレビ     |           |   |   |      |
|            | 総合          | 教育           | テレビ              | テレビ                                           | テレビ          | 朝日               | 東京              |           |   |   |      |
| 日立         | 52          | 50           | 54               | 56                                            | 58           | 60<br>TUN        | 62<br>TUK       |           |   |   |      |
|            | 総合          | 教育           | ロ本<br>テレビ        | テレビ                                           | テレビ          | 朝日               | 東京              |           |   |   |      |
| ひたち        | 52          | 50           | 54               | 56                                            | 58           | 60               | 62              |           |   |   |      |
| なか         | NHK<br>総合   | NHK<br>教育    | 日本<br>テレビ        | TBS<br>テレビ                                    | フジ<br>テレビ    | テレビ<br>  朝日      | テレビ<br>  東京     |           |   |   |      |
|            | 51          | 49           | 53               | 55                                            | 31           | 57               | 41              | 44        |   |   |      |
| 于都宮        | NHK<br>総合   | NHK<br>教育    | 日本<br>テレビ        | TBS<br>テレビ                                    | とちぎ<br>テレビ   | フジ<br>テレビ        | テレビ<br>朝日       | テレビ<br>東京 |   |   |      |
|            |             |              |                  |                                               |              |                  |                 |           | _ |   |      |

| 都市名          |                       |                       |            |                | 受信号                 | チャンネ                  | <br>ル/放i  | 送局名                 |           |           |           |          |
|--------------|-----------------------|-----------------------|------------|----------------|---------------------|-----------------------|-----------|---------------------|-----------|-----------|-----------|----------|
|              | 40                    | 30                    | 36         | 42             | 33                  | 45                    | 59        | 61                  |           |           |           |          |
| 失极           | NHK<br>総合             | NHK<br>教育             | 日本<br>テレビ  | TBS<br>テレビ     | とちぎ<br>テレビ          | フジ<br>テレビ             | テレビ<br>朝日 | テレビ<br>東京           |           |           |           |          |
| 前 橋・         | 52                    | 50                    | 54         | 56             | 58                  | 60                    | 48        | 62                  |           |           |           |          |
| 高崎           | NHK<br>総合             | NHK<br>教育             | 日本<br>テレビ  | TBS<br>テレビ     | フシ<br>テレビ           | テレビ朝日                 | 群馬<br>テレビ | テレビ東京               |           |           |           |          |
| 桐生           | 51<br>NHK             | 57<br>NHK             | 53<br>日本   | 55<br>TBS      | 35                  | 59<br>テレビ             | 41<br>群臣  | 61<br>テレビ           |           |           |           |          |
|              | 総合                    | 教育                    | テレビ        | テレビ            | テレビ                 | 朝日                    | テレビ       | 東京                  |           |           |           |          |
| さいたま         | 1<br>NHK              | NHK                   | 4<br>日本    | 14<br>MX       | 6<br>TBS            | 8<br>フジ               | 38<br>テレビ | 10<br>テレビ           | 12<br>テレビ |           |           |          |
|              | 総合<br>51              | 教育 35                 | テレビ        | テレビ            | テレビ<br>57           | テレビ 30                | 埼玉<br>50  | 朝日<br>61            | 東京        |           |           |          |
| 熊 谷 ·<br>児玉  | NHK                   | NHK                   | 日本         | TBS            | フジ                  | テレビ                   | テレビ       | テレビ                 |           |           |           | <u> </u> |
|              | 総合<br>14              | 教育<br>49              | 16         | 18             | 29                  | <sup>- 珣玉</sup><br>47 | ·明日<br>38 | 東京<br>44            |           |           |           |          |
| 秩父           | NHK<br>総合             | NHK<br>教育             | 日本         | TBS            | フジ                  | テレビ                   | テレビ<br>朝日 | テレビ<br>東京           |           |           |           |          |
|              | 1                     | 3                     | 4          | 14             | 6                   | 8                     | 10        | 46                  | 12        |           |           |          |
| 十采           | NHK<br>総合             | NHK<br>教育             | 日本<br>テレビ  | MX<br>テレビ      | TBS<br>テレビ          | フジ<br>テレビ             | テレビ<br>朝日 | ちば<br>テレビ           | テレビ<br>東京 |           |           |          |
| 貅子           | 51                    | 49                    | 53         | 55<br>TBS      | 57                  | 59<br>テレビ             | 39        | 61<br>テレビ           |           |           |           |          |
|              | 総合                    | 教育                    | テレビ        | テレビ            | テレビ                 | 朝日                    | レビ        | 東京                  | 10        | - 10      | 10        |          |
| 東京<br>23区    | NHK                   | 3<br>NHK              | 4<br>日本    | 14<br>MX       | 6<br>TBS            | 38<br>テレビ             | 8<br>フジ   | 42<br>TVK           | 10<br>テレビ | 46<br>ちばテ | 12<br>テレビ | <u> </u> |
|              | 総合<br>33              | 教育<br>29              | テレビ<br>35  | テレビ<br>40      | テレビ<br>37           | 均玉<br>31              | テレビ<br>45 | テレビ<br>62           | 朝日        | レビ        | 東京        |          |
| 八王子          | NHK                   | NHK<br>###            | 日本         | MX             | TBS                 | フジ                    | テレビ       | テレビ                 |           |           |           |          |
|              | 49                    | <sup>3</sup> ×⊓<br>47 | 51         | 61             | 53                  | 55                    | +n□<br>57 | <sup>未示</sup><br>59 |           |           |           |          |
| 多摩           | NHK<br>総合             | NHK<br>教育             | 日本<br>テレビ  | MX<br>テレビ      | TBS<br>テレビ          | フジ<br>テレビ             | テレビ<br>朝日 | テレビ<br>東京           |           |           |           |          |
| 横浜           | 52                    | 50                    | 54         | 56             | 58                  | 48                    | 60        | 62                  |           |           |           |          |
| みなと          | in H K<br>総合          | NHK<br>教育             | テレビ        | テレビ            | テレビ                 | テレビ                   | 朝日        | 東京                  |           |           |           |          |
| 横浜           | <u>1</u><br>Nнк       | <u>3</u><br>Nнк       | 4<br>日本    | 14<br>MXテ      | 6<br>TBS            | 8<br>フジ               | 42<br>TVK | 10<br>テレビ           | 12<br>テレビ |           |           |          |
| _            | 総合<br>33              | 教育<br>20              | テレビ        | レビ<br>37       | 70E                 | テレビ<br>31             | テレビ<br>41 | 朝日                  | 東京        |           |           |          |
| 平 塚 ·<br>茅ヶ埼 | NHK                   | NHK                   | 日本         | TBS            | フジ                  | TVK                   | テレビ       | テレビ                 |           |           |           |          |
|              | 総合<br>52              | 教育<br>50              | 54         | 56             | 58                  | 46                    | 朝日<br>60  | · 東京<br>62          |           |           |           |          |
| 小田原          | NHK<br>総合             | NHK<br>教育             | 日本テレビ      | TBS<br>テレビ     | フジ<br>テレビ           | TVK<br>テレビ            | テレビ<br>朝日 | テレビ<br>東京           |           |           |           |          |
|              | 47                    | 49                    | 51         | 53             | 55                  | 61                    | 57        | 59                  |           |           |           |          |
| 荣野           | NHK<br>総合             | NHK<br>教育             | 日本<br>テレビ  | TBS<br>テレビ     | フジ<br>テレビ           | TVK<br>テレビ            | テレビ<br>朝日 | テレビ<br>東京           |           |           |           |          |
| 新潟・          | 21<br>新潟              | 5<br>新題               | 29<br>テレビ  | 8<br>8         | 35<br>新涅紛会          | 12<br>NHK             |           |                     |           |           |           | <u> </u> |
| 反回           | テレビ21                 | 放送                    | 新潟         | 総合             | テレビ                 | 教育                    |           |                     |           |           |           |          |
| 上越           | NHK                   | NHK                   | テレビ        | 33<br>新潟総合     | 新潟                  | 37<br>新潟              |           |                     |           |           |           |          |
|              | 教育<br>1               | 総合<br>3               | 新潟<br>32   | テレビ<br>10      | 放送<br>34            | テレビ21                 |           |                     |           |           |           |          |
| 富山           | 北日本                   | NHK<br>総合             | チュー        | NHK<br>救育      | 富山                  |                       |           |                     |           |           |           |          |
|              | 50                    | 48                    | 42         | 46             | 44                  |                       |           |                     |           |           |           |          |
| 高岡           | 北日本<br>放送             | NHK<br>総合             | チュー<br>リップ | NHK<br>教育      | 富山<br>テレビ           |                       |           |                     |           |           |           |          |
| 金 沢 ·        | 4                     | 6<br>北時               | 25<br>北時   | 8              | 33                  | 37                    |           |                     |           |           |           |          |
| 小松           | 総合                    | 放送                    | 朝日放送       | 教育             | 金沢                  | テレビ                   |           |                     |           |           |           |          |
| 七尾           | 5<br>NHK              | 59<br>北陸              | 9<br>NHK   | 57<br>テレビ      | 11<br>北陸            | 55<br>石川              |           |                     |           |           |           |          |
|              | 教育<br>3               | 朝日放送<br>9             | 総合<br>11   | 金沢<br>39       | 放送                  | テレビ                   |           |                     |           |           |           |          |
| 福井           | NHK                   | NHK                   | 福井         | 福井             |                     |                       |           |                     |           |           |           |          |
|              | <sup>3</sup> X⊟<br>38 | 和日<br>6               | 8          | 12             |                     |                       |           |                     |           |           |           |          |
| 敦賀           | 福井<br>テレビ             | NHK<br>総合             | 福井<br>放送   | NHK<br>教育      |                     |                       |           |                     |           |           |           |          |
| 田府           | 1                     | 3                     | 5          | 37             |                     |                       |           |                     |           |           |           |          |
| עוידי        | INHK<br>総合            | NHK<br>教育             | 山梁<br>放送   | テレビ山梨          |                     |                       |           |                     |           |           |           |          |
| 長野 1         | 44<br>NHK             | 50<br>長野              | 40<br>テレビ  | 42<br>長野       | 46<br>NHK           | 48<br>信越              |           |                     |           |           |           |          |
|              | 総合<br>2               | 朝日放送<br>20            | 信州<br>30   | 放送<br>38       | 教育<br>Q             | 放送<br>11              |           |                     |           |           |           |          |
| 長野2          | ー<br>NHK<br>総合        | 長野朝日前洋                | テレビ<br>信州  | 長野 放洋          | NHK<br>教育           | 信越 放送                 |           |                     |           |           |           |          |
| AF #         | 40                    | 3                     | 4          | 6              | 42                  | 44                    |           |                     |           |           |           |          |
| 飯田           | 長野<br>放送              | NHK<br>教育             | NHK<br>総合  | 信越<br>放送       | テレビ<br>信州           | 長野<br>朝日放送            |           |                     |           |           |           |          |
| 松本           | 44                    | 50                    | 48         | 42<br>== == ** | 46                  | 40                    |           |                     |           |           |           |          |
| 14.44        | 総合                    | 長野<br>朝日放送            | テレビ信州      | 長野<br>放送       | 教育                  | 放送                    |           |                     |           |           |           |          |
| 岡 谷 ·        | 4<br>NHK              | 6<br>信越               | 8<br>NHK   | 47<br>長野       | 59<br>テレビ           | 61<br>長野              |           |                     |           |           |           |          |
| pRG/J        | 総合<br>1               | 放送                    | 教育 5       | 放送<br>35       | 信州<br>25            | 朝日放送<br>Q             | 11        | 37                  |           |           |           |          |
| 岐 阜・<br>大垣   | 東海                    | NHK                   | CBC        | 中京             | テレビ                 | NHK                   | ×~        | 67                  |           |           |           | <u> </u> |
|              | 70E                   | 総<br>1<br>4           | 70E        | 70E            | <sub>変知</sub><br>26 | 教育<br>38              | テレ<br>12  | 似送                  |           |           |           |          |
| 高山           | NHK<br>教育             | NHK<br>総合             | CBC<br>テレビ | 東海<br>テレビ      | 中京<br>テレビ           | 岐阜<br>放送              | メ~<br>テレ  |                     |           |           |           |          |
| 市法い          | 26                    | 4                     | 6          | 8              | 10                  | 28                    | 12        |                     |           |           |           |          |
| 中津川          | 中京<br>テレビ             | NHK<br>総合             | メ~<br>テレ   | CBC<br>テレビ     | 東海<br>テレビ           | 岐阜<br>放送              | NHK<br>教育 |                     |           |           |           |          |
| 静岡・          | 2<br>NHK              | 31 静丽第一               | 33<br>あさひ  | 35             | 9<br>NHK            | 11<br>静岡              |           |                     |           |           |           |          |
| 清水           | 教育                    | テレビ                   | テレビ        | 静岡             | 総合                  | 放送                    |           |                     |           |           |           |          |
| 浜松           | 4<br>NHK              | 6<br>静岡               | 8<br>NHK   | 28<br>あさひ      | 30<br>静岡第一          | 34<br>テレビ             |           |                     |           |           |           |          |
|              | 総合<br>54              | 放送<br>27              | 教育<br>29   | テレビ<br>52      | テレビ<br>41           | 静岡<br>39              |           |                     |           |           |           | <u> </u> |
| 富 士 ・<br>富士宮 | NHK                   | 静岡第一                  | あさひ        | NHK            | 静岡                  | テレビ                   |           |                     |           |           |           |          |
|              | 教育                    | TUR                   | TVE        | 総百             | 瓜达                  | 前期间                   |           |                     |           |           |           | L        |

### チャンネル表

|         |               |                                         |               |                       |                      |             |                   |            |           |           |          |          | 12.1.1     |                |               |                             |              |                        |                     |             |                |         |            |           |  |
|---------|---------------|-----------------------------------------|---------------|-----------------------|----------------------|-------------|-------------------|------------|-----------|-----------|----------|----------|------------|----------------|---------------|-----------------------------|--------------|------------------------|---------------------|-------------|----------------|---------|------------|-----------|--|
| 都市名     |               |                                         |               |                       | 受信                   | チャンネ        | ル/放i              | 送局名        |           |           |          |          | 都市名        |                |               |                             |              | 受信 チ                   | ・ャンネ                | ル/放i        | 送局名            |         |            |           |  |
| 沼津・     | 51            | 61                                      | 57            | 53                    | 55                   | 59          |                   |            |           |           |          |          | AN- 1321   | 2              | 4             | 6                           | 34           | 22                     | 55                  | 60          |                |         |            |           |  |
| 三島      | NHK           | 静岡第一                                    | あさひ           | NHK                   | 静岡                   | テレビ         |                   |            |           |           |          |          | 笠岡         | NHK            | NHK           | 山陽                          | 西日本          | テレビ                    | 瀬戸内海                | 岡山          |                |         |            |           |  |
|         | (10)          | TUE                                     | JUE 10        | 総百                    |                      | 前回          |                   |            |           |           |          |          |            | 総合             | 教育            | 瓜达                          | TUE          | 2005                   | 10                  | 瓜达          |                |         |            |           |  |
| 藤枝      | 42            | 44                                      | 40            | 24                    | 20                   | 38          |                   |            |           |           |          |          | 広阜         | 31             | 3             | 4                           |              | 35<br>#### /           | 1Z                  |             |                |         |            |           |  |
| 10K-1.X | 総合            | 教育                                      | 前回放送          | <u>静</u> 岡弗一<br>  テレビ | <i>あ</i> ごび<br>  テレビ | テレビ         |                   |            |           |           |          |          | 12,200     | テレビ新広島         | 総合            | 中国<br>  放送                  | 教育           | レロホームテレビ               | 山島<br>テレビ           |             |                |         |            |           |  |
|         | 56            | 54                                      | 62            | 48                    | 50                   | 58          |                   |            |           |           |          |          |            | 3              | 5             | 54                          | 7            | 57                     | 11                  |             |                | i – – – | i          |           |  |
| 島田      | NHK           | NHK                                     | 静岡            | 静岡第一                  | あさひ                  | テレビ         |                   |            |           |           |          |          | 福山         | NHK            | NHK           | テレビ                         | 中国           | 広島ホーム                  | 広島                  |             |                |         |            |           |  |
|         | 総合            | 教育                                      | 放送            | テレビ                   | テレビ                  | 静岡          |                   |            |           |           |          |          |            | 教育             | 総合            | 新広島                         | 放送           | テレビ                    | テレビ                 |             |                |         |            |           |  |
|         | 1             | 3                                       | 5             | 25                    | 37                   | 9           | 33                | 11         | 35        |           |          |          |            | 1              | 24            | 26                          | 7            | 10                     | 12                  |             |                |         |            |           |  |
| 名古屋     | 東海            | NHK                                     | CBC           | テレビ                   | 岐阜                   | NHK         | 三重。               | ×~         | 中京        |           |          |          | 尾道         | NHK            | 広島ホーム         | テレビ                         | NHK          | 中国                     | 広島                  |             |                |         |            |           |  |
|         | FUE           | 総合                                      | TUE           | 変知                    | 瓜达                   | (20)        | FUE               | 70         | FUE       |           |          | <u> </u> |            | 総百             | FUE           | 新広島                         | <u>教育</u>    | 瓜达                     | TUE                 |             |                |         |            |           |  |
| 豊橋・     | 00<br>市海      | 54                                      | 02            | 52<br>=               |                      | 00          | - 38<br>- 中京      |            |           |           |          | <u> </u> | 旦          |                | Z4            |                             | 20           | 9                      |                     | <u> </u>    |                |         |            |           |  |
| 豊川      | テレビ           | 総合                                      | テレビ           | 愛知                    | 教育                   | テレ          | テレビ               |            |           |           |          |          |            | 教育             | テレビ           | テレビ                         | 新広島          | 中国 放送                  | 総合                  |             |                |         |            |           |  |
|         | 57            | 53                                      | 55            | 49                    | 51                   | 61          | 59                |            |           |           |          |          |            | 1              | 28            | 38                          | 9            | 11                     |                     |             |                |         |            |           |  |
| 豊田      | 東海            | NHK                                     | СВС           | テレビ                   | NHK                  | ×~          | 中京                |            |           |           |          |          | 山口         | NHK            | 山口朝日          | テレビ                         | NHK          | 山口放                    |                     |             |                |         | i          |           |  |
|         | テレビ           | 総合                                      | テレビ           | 愛知                    | 教育                   | テレ          | テレビ               |            |           |           |          |          |            | 教育             | 放送            | 山口                          | 総合           | 送                      |                     |             |                |         |            |           |  |
| 萍歌口唇    | 38            | 44                                      | 36            | 32                    | 46                   | 42          | 40                |            |           | <u> </u>  |          | <u> </u> | 下開         | 2              | 33            | 4                           | 35           | 6                      | 39                  | 8           | 23             | 10      | 21         | 12        |  |
| 油印口尽    | 東海<br>  テレビ   | NHK<br>総合                               | 「しょし          | テレビ                   | NHK<br>教育            | メ~          | 甲尿<br>  テレビ       |            |           |           |          |          | 11)(3)     | 八州朝日<br>放送     |               | 加口放送                        | 備向<br>放送     | NHK<br>総合              | NHK<br>総合           | HKB<br>毎日放送 | IVQ<br>九州放送    | テレビ     | 山口朝日<br>放送 | NHK<br>教育 |  |
|         | 1             | 3                                       | 5             | 25                    | 9                    | 33          | 11                | 35         |           |           |          |          |            | 55             | 24            | 44                          | 58           | 61                     | 1011                | - y mayou   | 7 67 1824AL    |         |            | 3413      |  |
| 津       | <br>東海        | NHK                                     | СВС           | テレビ                   | NHK                  | 三重          | *~                | 中京         |           |           |          |          | 宇部         | NHK            | 山口朝日          | テレビ                         | NHK          | 山口                     |                     |             |                |         |            |           |  |
|         | テレビ           | 総合                                      | テレビ           | 愛知                    | 教育                   | テレビ         | テレ                | テレビ        |           |           |          |          |            | 教育             | 放送            | 山口                          | 総合           | 放送                     |                     |             |                |         |            |           |  |
|         | 57            | 53                                      | 55            | 49                    | 59                   | 61          | 47                |            |           |           |          |          |            | 3              | 4             | 31                          | 35           | 7                      | 28                  | 62          | 11             | 12      |            |           |  |
| 伊勢      | 東海            | NHK                                     | CBC           | NHK<br>####           | 三重                   | ×~          | 中京                |            |           |           |          |          | 岩国         | NHK            | 中国            | テレビ                         | 広島ホーム        | NHK                    | 山口朝日                | テレビ         | 山口             | 広島      |            |           |  |
|         | 500           | 10                                      | FUL           | 20月                   | 500                  | 6           | 500               | 0          | 60        | 10        | 60       | 10       |            | 100            | 1102          | 制広局                         | FUE          | (2)(日                  | 10                  | 10          | 加达             | FUE     |            |           |  |
| 名張・     | 52            |                                         | - 34          | 4                     | 30                   |             | <br>              | 日間市        | CRC       | 10<br>結吉  | 02       |          | 徳島         |                | NUV           | 4                           |              | 日本                     | 10<br>结吉            |             |                |         |            |           |  |
| 伊賀      | テレビ           | 総合                                      | テレビ           | 放送                    | 50                   | テレビ         | <u>一</u> 里<br>テレビ | テレビ        | テレビ       | テレビ       | テレビ      | 教育       |            | 放送             | 総合            | 放送                          | テレビ          | テレビ                    | テレビ                 | 教育          |                |         |            |           |  |
|         | 28            | 36                                      | 38            | 40                    | 34                   | 42          | 30                | 46         |           |           |          |          |            | 19             | 33            | 39                          | 37           | 31                     | 41                  | 29          |                |         |            |           |  |
| 大津      | NHK           | 毎日                                      | ABC           | 関西                    | KBS                  | 読売          | びわ湖               | NHK        |           |           |          |          | 高松         | テレビ            | 瀬戸内海          | NHK                         | NHK          | 岡山                     | 西日本                 | 山陽          |                |         |            |           |  |
|         | 総合            | 放送                                      | テレビ           | テレビ                   | 京都                   | テレビ         | 放送                | 教育         |           | <u> </u>  |          |          |            | せとうち           | 放送            | 教育                          | 総合           | 放送                     | テレビ                 | 放送          |                |         |            |           |  |
| 丧担      | 52            | 54                                      | 58            | 60                    | 34                   | 62          | 56                | 50         |           |           |          |          | 力会         | 46             | 42            | 40                          | 44           | 52                     | 50                  | 48          |                |         |            |           |  |
| 多恨      | NHK<br>総合     | 毎日放送                                    | ABC<br>テレビ    | 関西テ<br>  レビ           | KBS<br>京都            | 読売テレビ       | びわ湖<br>放送         | NHK<br>教育  |           |           |          |          | 入吧         | デレビ<br>せとうち    | 潮戸内海<br>  放送  | NHK<br>教育                   | NHK<br>総合    | 岡山<br>放送               | 西日本<br>テレビ          | 山陽 放送       |                |         |            |           |  |
| _       | 2             | 4                                       | 19            | 6                     | 26                   | 8           | 34                | 10         | 36        | 12        |          |          |            | 2              | 25            | 29                          | 6            | 31                     | 37                  | 35          | 10             |         |            |           |  |
| 京都      | инк           | 毎日                                      | テレビ           | ABC                   | 奈良                   | 関西          | KBS               |            | サン        | NHK       | <u> </u> | <u> </u> | 松山         | NHK            | <br>愛媛朝日      | あい                          | NHK          | テレビ                    | テレビ                 | 広島ホーム       | 南海             |         |            |           |  |
| -       | 総合            | 放送                                      | 大阪            | テレビ                   | テレビ                  | テレビ         | 京都                | デレビ        | テレビ       | 教育        |          | <u> </u> |            | 教育             | テレビ           | テレビ                         | 総合           | 新広島                    | 愛媛                  | テレビ         | テレビ            |         |            |           |  |
| -       | 43            | 33                                      | 35            | 39                    | 37                   | 41          | 45                |            |           |           |          |          |            | 2              | 4             | 14                          | 6            | 42                     | 36                  | 9           | 16             | 11      |            |           |  |
| 舞鶴 1    | NHK           | 毎日                                      | ABC           | 関西                    | KBS                  | 読売          | NHK               |            |           |           |          |          | 新居浜        | ΝΗΚ            | ΝΗΚ           | 愛媛朝日                        | 南海           | 瀨戸内海                   | テレビ                 | RNC         | あい             | 山陽      |            |           |  |
|         | 総百            | 瓜达                                      | 500           | 50                    | 「二小都」                | FUE<br>61   | - 我有<br>- 40      |            |           |           |          |          |            | 総合             | 教育            | テレビ                         | テレビ          | 放送                     | 愛媛                  | テレビ         | テレビ            | 放送      |            |           |  |
| 舞鶴2     |               | 53                                      | 00            | 88番                   | 0/                   | 01<br>结吉    | 49<br>NUV         |            |           |           |          | <u> </u> |            | 55             | 14            | 16                          | 58           | 42                     | 36                  | 9           | 34             | 11      |            |           |  |
| 94 md L | 総合            | 放送                                      | テレビ           | テレビ                   | 京都                   | 一<br>デレビ    | 教育                |            |           |           |          |          | 会造         | NULIZ          | 2540200       | +1                          | NULZ         | *=+*                   | -1.42               | RNC         | = =            |         |            |           |  |
|         | 50            | 54                                      | 56            | 58                    | 60                   | 62          | 52                |            |           |           |          |          | 7/1        | 教育             | 変成朝日<br>  テレビ | テレビ                         | 総合           | 潮PP内海<br>放送            | テレヒ愛媛               | 西日本         | 用)             | 放送      |            |           |  |
| 福知山     | NHK           | 毎日                                      | KBS           | ABC                   | 関西                   | 読売          | NHK               |            |           |           |          | <u> </u> |            | 4              | 16            | 6                           | 07           | 05                     | 10                  | FUE         |                |         |            |           |  |
|         | 総合            | 放送                                      | 京都            | テレビ                   | テレビ                  | テレビ         | 教育                |            |           |           |          |          | 宇和島        |                | - 10          |                             | 21<br>テレビ    | 20<br>あい               | 10                  | <u> </u>    |                |         |            |           |  |
|         | 43            | 33                                      | 35            | 37                    | 39                   | 41          | 45                |            |           |           |          | <u> </u> | 3 14405    | 教育             | 変成到口<br>  テレビ | 総合                          | 愛媛           | テレビ                    | 南海<br>テレビ           |             |                |         |            |           |  |
| 呂洋      | NHK<br>総合     | 日田田田田田田田田田田田田田田田田田田田田田田田田田田田田田田田田田田田田田田 | ABC<br> テレビ   | 関西<br>  テレビ           | KBS<br>京都            | 読売          | NHK<br>教育         |            |           |           |          |          |            | 4              | 6             | 8                           | 38           | 40                     |                     |             |                |         |            |           |  |
|         | 2             | 4                                       | 19            | 6                     | 30                   | 8           | 34                | 10         | 36        | 12        |          |          | 高知         | NHK            | NHK           | 高知                          | テレビ          | さんさん                   |                     |             |                |         |            |           |  |
| 大阪      | NHK           | 毎日                                      | テレビ           | ABC                   | テレビ                  | 関西          | KBS               | 読売         | サン        | NHK       |          |          |            | 総合             | 教育            | 放送                          | 高知           | テレビ                    |                     |             |                |         |            |           |  |
|         | 総合            | 放送                                      | 大阪            | テレビ                   | 和歌山                  | テレビ         | 京都                | テレビ        | テレビ       | 教育        |          |          | 行网         | 1              | 3             | 4                           | 6            | 9                      | 19                  | 37          |                |         |            |           |  |
|         | 2             | 36                                      | 4             | 19                    | 6                    | 30          | 8                 | 34         | 10        | 12        |          |          | TEILUJ     | 1.//YI<br>朝日放送 | NHK<br>総合     | HKB<br>毎日放送                 | NHK<br>教育    | テレビ 西日本                | IVQ<br>九州放送         | ー 個向<br>放送  |                |         |            |           |  |
| 伸尸      | NHK<br>総合     | サン                                      | 毎日            | テレビ                   | ABC                  | テレビ         | 関西                | KBS        | 読売        | NHK<br>参查 |          |          |            | 2              | 23            | 35                          | 6            | 8                      | 10                  | 12          |                |         |            |           |  |
|         | 18⊡<br>20     | 26                                      | 21            | 10                    | 11                   | 118/11      | 17                | · 示師<br>45 | FUL       | 我月        |          |          | 北九州        | 九州             | TVQ           | 福岡                          | NHK          | RKB                    | テレビ                 | NHK         |                |         |            |           |  |
| 袖戸北     |               | 30                                      | 31<br>  毎ロ    | 19                    | 41                   | 43          | 4/ 结志             | 43<br>NUV  |           |           | <u> </u> | <u> </u> |            | 朝日放送           | 九州放送          | 放送                          | 総合           | 毎日放送                   | 西日本                 | 教育          |                |         |            |           |  |
|         | 総合            | テレビ                                     | 放送            | 大阪                    | テレビ                  | テレビ         | テレビ               | 教育         |           |           |          |          | 5 573 V    | 14             | 46            | 48                          | 52           | 54                     | 57                  | 60          |                |         |            |           |  |
|         | 29            | 33                                      | 35            | 21                    | 37                   | 39          | 41                | 31         |           |           |          |          | 久留木        | TVQ<br>九州放送    | NHK<br>総合     | RKB<br><sup>毎日放洋</sup>      | 福岡 放送        | NHK<br>救音              | 九州                  | テレビ         |                |         |            |           |  |
| 川西1     | NHK           | サン                                      | 毎日            | テレビ                   | ABC                  | 関西          | 読売                | NHK        |           |           |          |          |            | 19             | 43            | 50                          | 53           | 55                     | 58                  | 61          |                |         |            |           |  |
|         | 彩合            | TUE                                     | 放送            | 大阪                    | 70E                  | FUE         | TUE               | 教育         |           |           |          |          | 大牟田        | TVQ            | 福岡            | NHK                         | NHK          | テレビ                    | 九州                  | RKB         |                |         |            |           |  |
| 川西2     | 49            | 53                                      | 33<br>  毎日    | 41                    | 5/                   | 59          | 01<br>#=          |            |           |           |          |          |            | 九州放送           | 放送            | 教育                          | 総合           | 西日本                    | 朝日放送                | 每日放送        |                |         |            |           |  |
| ///     | 総合            | テレビ                                     | 故送            | 大阪                    | テレビ                  | テレビ         |                   | 教育         |           |           |          |          | (m) 100    | 19             | 43            | 46                          | 49           | 54                     | 57                  | 60          |                |         |            |           |  |
|         | 50            | 56                                      | 54            | 58                    | 60                   | 62          | 52                |            |           |           |          |          | 行橋         | TVQ            | 福岡            | NHK                         | NHK          | テレビ                    | 九州                  | RKB         |                |         |            |           |  |
| 姫路      | NHK           | サン                                      | 毎日            | ABC                   | 関西                   | 読売          | NHK               | Ì          |           | i i       |          |          |            | 1.11100达       | 瓜达            | 秋日                          | 総百           | 四日本                    | 期日放达                | 毎日放达        | <u> </u>       | 11      |            |           |  |
|         | 総合            | テレビ                                     | 放送            | テレビ                   | テレビ                  | テレビ         | 教育                |            |           |           |          |          | 佐智         | 14             | 30            | 00<br>NUV                   | 40<br>NUV    | 40<br>DKB              | 辺辺が                 | 57          | - 00<br>- 11/2 | 能木      |            |           |  |
| 明 石・    | 51            | 55                                      | 53            | 19                    | 57                   | 59          | 61                | 49         |           |           |          |          | 1275       | 九州放送           | テレビ           | 総合                          | 教育           | 毎日放送                   | 送                   | 朝日放送        | 西日本            | 放送      |            |           |  |
| 加古川     | NHK<br>総合     | テレビ                                     | 田田<br>加送      | テレビ<br> 大阪            |                      | 関西テレビ       | 読売<br>テレビ         | NHK<br>教育  |           |           |          |          |            | 1              | 3             | 5                           | 37           | 25                     | 27                  |             |                |         |            |           |  |
|         | 44            | 36                                      | 34            | 38                    | 40                   | 42          | 46                |            |           |           |          |          | 長崎         | NHK            | NHK           | 長崎                          | テレビ          | 長崎国際                   | 長崎                  |             |                |         |            |           |  |
| 三木      | NHK           | サン                                      | 毎日            | ABC                   | 関西                   | 読売          | NHK               | İ          | i –       | İ         |          | <u> </u> |            | 教育             | 総合            | 放送                          | 長崎           | テレビ                    | 又化放送                |             |                |         |            |           |  |
|         | 総合            | テレビ                                     | 放送            | テレビ                   | テレビ                  | テレビ         | 教育                |            |           |           |          |          | 諫早         |                | 1 29          | 02<br>  Eix                 | 39<br>71,17  | 32<br>長崎団神             | 00<br>長崎            |             |                |         |            |           |  |
| 奈良·     | 2             | 4                                       | 19            | 6                     | 8                    | 55          | 10                | 34         | 12        |           |          |          | MAR 1      | 教育             | 総合            | 皮呵<br>放送                    | 長崎           | <sub>又可国際</sub><br>テレビ | 1交呵<br>文化放送         |             |                |         |            |           |  |
| 橿原      | NHK<br>総合     | 毎日放送                                    | テレビ 大阪        | ABC<br>テレビ            | 関西                   | 奈良<br>  テレビ | 読売<br>  テレビ       | KBS<br>京都  | NHK<br>教育 |           |          |          |            | 2              | 17            | 31                          | 8            | 10                     | 35                  |             |                |         |            |           |  |
|         | 43            | 33                                      | 35            | 37                    | 41                   | 39          | 45                | ARX RD     | - SALE    |           |          | 1        | 佐世保        | NHK            | 長崎国際          | 長崎                          | NHK          | 長崎                     | テレビ                 |             |                |         |            |           |  |
| 五条      | NHK           | 毎日                                      | ABC           | 関西                    | 奈良                   | 読売          | NHK               |            |           |           |          |          |            | 教育             | テレビ           | 文化放送                        | 総合           | 放送                     | 長崎                  |             |                |         |            |           |  |
|         | 総合            | 放送                                      | テレビ           | テレビ                   | テレビ                  | テレビ         | 教育                |            |           |           |          |          | 熊本・        | 2              | 16            | 22                          | 34           | 9                      | 11                  |             | <u> </u>       |         |            |           |  |
| 1076-1- | 32            | 42                                      | 44            | 46                    | 48                   | 30          | 25                |            |           |           |          |          | 八代         | NHK<br>教育      | 朝日放送          | <sup>照 ( 県 氏</sup><br>  テレビ | テレビ<br>熊本    | 総合                     | <sup>熊本</sup><br>放送 |             |                |         |            |           |  |
| 和歌山     | NHK<br>総合     | 毎日                                      | ABC           | 関西                    | 読売                   | テレビ和歌山      | NHK<br>教育         |            |           |           |          |          | + /        | 3              | 5             | 36                          | 24           | 12                     |                     |             |                |         |            |           |  |
|         | 50            | 5/                                      | 58            | 60                    | 62                   | тинКШ<br>56 | - 秋月<br>- 50      |            |           |           |          |          | スカ・<br>別府  | NHK            | 大分            | テレビ                         | 大分           | NHK                    |                     |             |                |         |            |           |  |
| 田辺・     | NHK           | 54                                      | ARC           | 間冊                    | <u>02</u><br>詩志      | テレビ         | NHK               |            |           |           |          | <u> </u> | FUER       | 総合             | 放送            | 大分                          | 朝日放送         | 教育                     |                     |             |                |         |            |           |  |
| 日洪      | 総合            | 放送                                      |               | テレビ                   | テレビ                  | 和歌山         | 教育                |            |           |           |          |          | <b>十</b> 字 | 48             | 51            | 37                          | 17           | 45                     |                     |             |                |         |            |           |  |
| H :T    | 16            | 22                                      | 25            | 27                    | 29                   | 20          | 18                |            |           |           |          |          | 中津         | NHK<br>総合      | 大分前洋          | テレビ                         | 大分           | NHK<br>教章              |                     |             |                |         |            | I         |  |
| 植山      | NHK           | 毎日                                      | ABC           | 関西                    | 読売                   | テレビ         | NHK               |            |           |           |          |          |            | 35             | 8             | 10                          | 12           | 7AH                    |                     |             |                |         |            |           |  |
|         | 総合            | 放送                                      | テレビ           | テレビ                   | テレビ                  | 和歌山         | 教育                |            |           |           | _        |          | 宮崎・        | テレビ            | NHK           | 副宮                          | NHK          |                        |                     |             | _              |         |            |           |  |
| 御坊      | 19            | 53<br>  毎日                              | 57            | 59<br>1 1912          | 61<br>  ====         | 55          | 51                | <u> </u>   |           | <u> </u>  | <u> </u> |          | 者以功成       | 宮崎             | 総合            | 放送                          | 教育           |                        |                     |             |                |         |            |           |  |
| 14P7J   | 総合            | 放送                                      | テレビ           | 利四<br>テレビ             | デルビ                  | 和歌山         | 教育                |            |           |           |          |          |            | 39             | 2             | 4                           | 6            |                        |                     |             |                |         |            |           |  |
|         | 1             | 3                                       | 4             | 22                    | 24                   |             |                   |            |           |           |          |          | 延岡         | テレビ            | NHK<br>####   | NHK                         | 宮崎           |                        |                     |             |                |         | T          | T         |  |
| 鳥取      | 日本海           | NHK                                     | NHK           | 山陰                    | 山陰中央                 |             |                   |            |           |           |          |          |            | 名崎             | 教育            | 総合                          |              | 20                     | 20                  |             | _              |         |            |           |  |
|         | テレビ           | 総合                                      | 教育            | 放送                    | テレビ                  |             |                   |            |           |           |          |          | 廊児島        | 1 市口士          | 3<br>NUV      | C                           | 3U<br>曲旧白き   | 32                     | 38<br>曲 IP 中        |             |                |         |            |           |  |
| *///7   | 30            | 6                                       | 34            | 10                    | 12                   |             |                   |            |           | <u> </u>  | <u> </u> | <u> </u> | 1002 0 000 | 放送             | 総合            | 教育                          | 売テレビ         | 心元后<br>放送              | 融元局<br>テレビ          |             |                |         |            |           |  |
| 17GZL   | 日本海<br>  テレビ  | NHK<br>総合                               | 山陰中央<br>  テレビ | 山陰<br>  放送            | NHK<br>教育            |             |                   |            |           |           |          |          |            | 17             | 23            | 35                          | 8            | 10                     | 12                  |             |                |         |            |           |  |
|         | 2             | 54                                      | 5             | 58                    | 9                    |             |                   |            |           |           |          |          | 阿久根        | 鹿児島読           | 鹿児島           | 鹿児島                         | NHK          | 南日本                    | NHK                 |             |                |         |            |           |  |
| 浜田      | NHK           | 日本海                                     | 山陰            | 山陰中央                  | NHK                  |             |                   |            |           |           |          |          |            | 売テレビ           | 放送            | テレビ                         | 総合           | 放送                     | 教育                  | <u> </u>    | <u> </u>       |         |            |           |  |
|         | 総合            | テレビ                                     | 放送            | テレビ                   | 教育                   |             |                   |            |           |           |          |          | 商屋         | 2              | 4             | 6                           | 25           | 31                     | 33                  |             | <u> </u>       |         |            |           |  |
| 岡 II.   | 23            | 25                                      | 3             | 5                     | 35                   | 9           | 11                |            |           |           |          |          | 爬崖         | NHK<br>教育      | NHK<br>総合     | 南日本<br>  放送                 | 鹿児島読<br>売テレビ | 鹿児島<br>放送              | 鹿児島<br>テレビ          |             |                |         |            |           |  |
| 倉敷      | テレビ           | 瀬戸内海                                    | NHK<br>****   | NHK                   | 岡山                   | 西日本         | 山陽                |            |           |           |          |          | 2017 2005  | 2              | 8             | 28                          | 10           | 12                     |                     |             | <u> </u>       |         |            |           |  |
|         | 205           | 11以达                                    | - 我肖<br>- 56  | 総百                    | - 水达                 | FUE<br>60   | 10                |            |           |           |          |          | 那覇・        | NHK            | 沖縄            | 琉球                          | 琉球           | NHK                    |                     | i — —       |                | i       |            |           |  |
| 津山      |               | 1                                       | 00<br>TUV     | ⊃ठ<br> +              | 00                   | 02          |                   |            |           |           |          |          | /竹卵包       | 総合             | テレビ           | 朝日放送                        | 放送           | 教育                     |                     |             |                |         |            |           |  |
|         | 1VIIK<br>1920 | 加陽                                      | #155          |                       | 岡山                   | 柳一門海        | W PK              |            |           |           |          |          |            |                |               |                             |              |                        |                     |             |                |         |            |           |  |

# いろいろな設定

メニューやオフタイマー、画面モードなど、本製品で 利用できる便利な機能の設定方法について説明します。

### メニュー画面(デジタル)

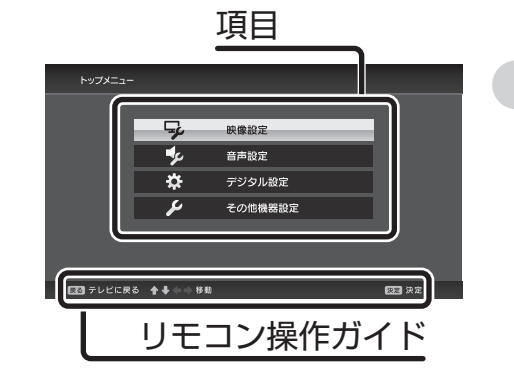

| 操作方法              |                |
|-------------------|----------------|
| 本体の [ 📛 ] ま<br>押す | またはリモコンの[◯ ̄]を |
| ※ アナログ、ビデオ、F      | PCも同様の手順です。    |
| 操作                | リモコンボタン        |
| 項目を移動する           |                |

項目を選んで [決定]

[〇]

|       |             | メニュ-                                                                       | ー画面を消す                                                                                  | []                                                  |  |  |  |  |  |  |
|-------|-------------|----------------------------------------------------------------------------|-----------------------------------------------------------------------------------------|-----------------------------------------------------|--|--|--|--|--|--|
| 映像設定  |             |                                                                            |                                                                                         |                                                     |  |  |  |  |  |  |
| 画質設定  |             | 画面の色や明るさなどを調節します。                                                          |                                                                                         |                                                     |  |  |  |  |  |  |
| 音声設定  |             |                                                                            |                                                                                         |                                                     |  |  |  |  |  |  |
| 音質設定  |             | 音声の大きさやバランスなどを調節します。                                                       |                                                                                         |                                                     |  |  |  |  |  |  |
| スピーカー | 出力          | 本体のスピーカーからの音声をオン/オフします。                                                    |                                                                                         |                                                     |  |  |  |  |  |  |
| デジタル設 | 定           |                                                                            |                                                                                         |                                                     |  |  |  |  |  |  |
|       | アンテナ設定      | 受信レベルを表示します。                                                               |                                                                                         |                                                     |  |  |  |  |  |  |
|       | リモコンボタン割り当て | チャンネルを                                                                     | リモコン番号に書                                                                                | りり当てます。                                             |  |  |  |  |  |  |
| 受信設定  | 自動チャンネルスキャン | チャンネルを再スキャンします。<br>※ それまでに取得したチャンネルの情報と番組表が消去されます。                         |                                                                                         |                                                     |  |  |  |  |  |  |
|       | 簡易テスト       | B-CAS カードが正常に動作しているかどうかをテストします。                                            |                                                                                         |                                                     |  |  |  |  |  |  |
| お知らせ  | 本機からのお知らせ   | 本製品のソフトウェアの更新に関してのお知らせを確認します。<br>※ ソフトウェアの更新は、自動で行われます。                    |                                                                                         |                                                     |  |  |  |  |  |  |
|       | 放送局からのお知らせ  | 放送局からのお                                                                    | う知らせを確認し                                                                                | します。                                                |  |  |  |  |  |  |
|       | 機器情報表示      | 本製品のソフトウェアのバージョン情報と、B-CAS カードの情報を<br>確認します。                                |                                                                                         |                                                     |  |  |  |  |  |  |
|       |             | 字幕切換                                                                       | 字幕表示の設定を切り換えます。                                                                         |                                                     |  |  |  |  |  |  |
|       |             | 映像切換                                                                       | 複数の映像が含                                                                                 | 像が含まれる番組で映像を切り換えます。                                 |  |  |  |  |  |  |
| 機器設定  | 視聴設定        | 文字スーパー                                                                     | 文字スーパー(<br>※ 文字スーパー<br>なく表示され                                                           | の設定を切り換えます。<br>とは、ニュース速報や気象警報など、番組とは関係<br>る情報のことです。 |  |  |  |  |  |  |
|       |             | 緊急放送自動<br>切換                                                               | の放送を受信した場合、自動的に切り換え<br>設定します。<br>は、地震など大規模災害が発生したときや、津波<br>れたときなどに放送される災害報道のこと(緊急<br>す。 |                                                     |  |  |  |  |  |  |
|       | デジタル設定初期化   | 「デジタル設定                                                                    |                                                                                         |                                                     |  |  |  |  |  |  |
| その他機器 | 設定          |                                                                            |                                                                                         |                                                     |  |  |  |  |  |  |
| 低消費電力 |             | 低消費電力モードをオン / オフします。<br>※ [オン] に設定すると、消費電力を減らすことができますが、画面の明るさが若干<br>低下します。 |                                                                                         |                                                     |  |  |  |  |  |  |
| 設定初期化 |             | アナログ、ビデオ、PC での設定を工場出荷時の状態に戻します。                                            |                                                                                         |                                                     |  |  |  |  |  |  |

項目を選択する

前の画面に戻る

### メニュー画面(アナログ)

| 映像設定        |                                                                       |
|-------------|-----------------------------------------------------------------------|
| 画質設定        | 画面の色や明るさなどを調節します。                                                     |
| 音声設定        |                                                                       |
| 音質設定        | 音声の大きさやバランスなどを調節します。                                                  |
| スピーカー出力     | 本体のスピーカーからの音声をオン / オフします。                                             |
| アナログ設定      |                                                                       |
| 自動チャンネルスキャン | チャンネルを再スキャンします。<br>※ それまでに取得したチャンネルの情報がクリアされます。                       |
| リモコンボタン割り当て | チャンネルをリモコン番号に割り当てます。                                                  |
| その他機器設定     |                                                                       |
| 画面モード       | 画面サイズを4:3か16:9のどちらかに切り換えます。                                           |
| 低消費電力       | 低消費電力モードをオン / オフします。<br>※ [オン]に設定すると、消費電力を減らすことができますが、画面の明るさが若干低下します。 |
| 設定初期化       | アナログ、ビデオ、PC での設定を工場出荷時の状態に戻します。                                       |

### メニュー画面(ビデオ)

| 映像設定    |                                                                       |
|---------|-----------------------------------------------------------------------|
| 画質設定    | 画面の色や明るさなどを調節します。                                                     |
| 音声設定    |                                                                       |
| 音質設定    | 音声の大きさやバランスなどを調節します。                                                  |
| スピーカー出力 | 本体のスピーカーからの音声をオン / オフします。                                             |
| その他機器設定 |                                                                       |
| 画面モード   | 画面サイズを4:3か16:9のどちらかに切り換えます。                                           |
| 低消費電力   | 低消費電力モードをオン / オフします。<br>※ [オン]に設定すると、消費電力を減らすことができますが、画面の明るさが若干低下します。 |
| 設定初期化   | アナログ、ビデオ、PC での設定を工場出荷時の状態に戻します。                                       |

### メニュー画面 (PC)

| 映像設定    |                                                                       |
|---------|-----------------------------------------------------------------------|
| 画質設定    | 画面の色や明るさなどを調節します。                                                     |
| PC 画面調整 | 画面の位置やサイズを調節します。                                                      |
| 音声設定    |                                                                       |
| 音質設定    | 音声の大きさやバランスなどを調節します。                                                  |
| スピーカー出力 | 本体のスピーカーからの音声をオン/オフします。                                               |
| その他機器設定 |                                                                       |
| 画面モード   | 画面サイズを4:3/16:9/ノーマルに切り換えます。                                           |
| 低消費電力   | 低消費電力モードをオン / オフします。<br>※ [オン]に設定すると、消費電力を減らすことができますが、画面の明るさが若干低下します。 |
| 設定初期化   | アナログ、ビデオ、PC での設定を工場出荷時の状態に戻します。                                       |

### オフタイマー

設定した時間に電源を切ります。

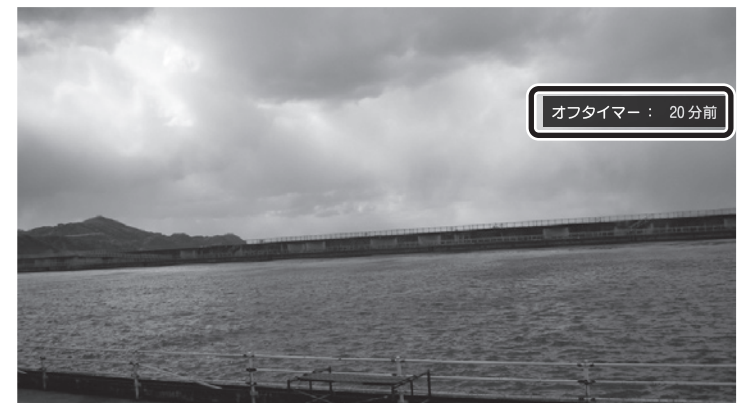

操作方法

リモコンの [ \_\_\_\_]を押す

➡ 押すたびに、以下のように切り換わります。

現在選択している時間の残り時間→オフ→ 30 分→ 60 分→ 90 分→ 120 分→ 180 分→現在選択している時間の残り時間→ ...

### 画面モード

画面の表示方法を切り換えることができます。

操作方法

リモコンの [ \_\_\_\_\_] を押す

| 4:3  | 映像を、画面の縦横比4:3の画面サイズにして表示します。<br>※ 左右に黒い帯が表示されます。 |  |  |  |  |
|------|--------------------------------------------------|--|--|--|--|
| 16:9 | 映像を、画面の縦横比16:9の画面サイズにして表示します。                    |  |  |  |  |
| ノーマル | 映像を、画面の縦横比を保ったまま、引き伸ばして表示します。                    |  |  |  |  |

# 困ったときは

よくあるお問い合わせの一覧です。

### Q&A

#### Q 電源が入らない

A 電源ケーブルは接続されていますか?接続を確認 してください。 ●セットアップガイド

#### Q 電源を入れてもすぐに映像が表示されない

A 起動の準備のため時間がかかる場合があります。

#### Q 映像が表示されない

- A 電源は入っていますか?入っていない場合は、 電源を入れてください。 ●P13
- A テレビの入力を切り換えていますか?視聴したい 入力に切り換えてください。 ●P14
- A 本製品とアンテナケーブルは正しく接続されて いますか?接続を確認してください。
- A B-CAS カードは正しく挿入されていますか? B-CAS カードの種類、挿入方向を確認してくだ さい。 ●セットアップガイド/P.20
- A デジタルテレビの場合は、受信レベルを確認して ください。受信レベル 60%以上が正常に受信 できている目安です。 ■ P20
- A はじめて電源を入れたとき、または引越などで テレビの受信地域が変わったときはチャンネル 設定をしてください。 ●P.18、P.22

#### Q 音声が出ない

- A 音声が極端に小さい、または消音になっていま せんか?音量を上げる、または消音を解除して ください。 ● P.13
- A スピーカー出力がオフになっていませんか? [トップメニュー]→[音声設定]→[スピーカー出力] で[オン]に設定してください。 →P.26、P.27
- A ビデオ入力や PC 入力の場合、本製品に音声ケー ブルは正しく接続されていますか?本製品の音声 端子の接続を確認してください。 ●セットアッフガイド

#### Q リモコンの操作ができない

- A リモコンの受光部の前に何か置いていませんか? 受光部の前に障害物がないか、確認してください。
- A リモコンの操作範囲内で操作していますか? 本体前面のリモコン受光部に向けてリモコンを 操作してください。 ●P8
- A リモコンの電池が消耗していることが考えられ ます。電池を交換してください。
- A 電池の極性(+、-)が逆になっていませんか? 正しい極性で電池を入れなおしてください。 ●セットアップガイド

#### Q メニュー画面が消えない

A リモコンの [メニュー] ボタン、または [戻る] ボタンを押すと、メニュー画面が消えます。

#### Q チャンネル番号が画面から消えない

- A [画面表示]ボタンで表示したままになっていま せんか?リモコンの[画面表示]ボタンを押すと 表示が消えます。 ■P.10
- Q 同じ番組内での音声切換(マルチ音声) ができない
- A 番組自体がマルチ音声のサービスを行っていない 場合、切り換えられません。

#### Q 映像が乱れる・止まる

- A アンテナの向きが変わっている、または天候が悪い ことが考えられます。アンテナの向きを確認して ください。また、悪天候のときは、映像が乱れる ことがあります。
- A本製品とアンテナケーブルが正しく接続されて いますか?接続を確認してください。 あわせて、アンテナケーブルのプラグの中にある 芯線が折れていないかどうか、確認してください。
- A 視聴中や待機中など、本製品が通電状態のときに B-CAS カードを抜き差しすると、放送波が受信 できなくなります。この場合は、一度電源プラグを コンセントから抜いて、電源を入れ直してください。

#### Q 字幕が表示されない

- A リモコンの[デジタル]ボタンを押して、デジタル テレビに切り換えてください。 ●P.14
- A 字幕表示機能がオフになっていませんか?リモコンの[字幕切換]ボタンを押してください。 P.19
- A 番組自体が字幕のサービスを行っていない場合、 切り換えできません。

#### Q 文字スーパーが表示されない

- A 文字スーパーは地震や災害などの速報に用いら れることが多いため、常に表示されるものでは ありません。 ●P.26
- Q 同じ番組内での映像切換(マルチ映像) ができない
- A 番組自体がマルチ映像のサービスを行っていない 場合、切り換えられません。

#### Q 本体が熱くなる

A 本体内部の放熱のため、本体が熱くなることが ありますが故障ではありません。

#### Q 電源ランプがオレンジ色で点滅する

- A テレビの電源を切る処理をしています。この間、 リモコンでの操作はできませんが故障ではありません。
- Q 画面が砂嵐でデジタル放送が映らない (デジタル)
- A リモコンの[デジタル]ボタンまたは[入力切換] ボタンで、デジタルテレビに切り換えてください。 ●P.14

#### Q 全チャンネルが映らない (デジタル)

- A 地上デジタル放送の受信エリアですか? 詳しくは社団法人デジタル放送推進協会(Dpa) 「http://www.dpa.or.jp/」のウェブサイトで 確認できます。
- A チャンネルスキャンをもう一度行ってください。 ● P18
- A リモコンの[デジタル]ボタンを押して、デジタル テレビに切り換えてください。 ■ P.14
- A 受信環境を確認してください。

【アンテナで受信している場合】

- ・地上デジタル放送対応の UHF アンテナが設置 されていますか?
- ・アンテナの向きは正しいですか?
- ・受信レベルは 60% 以上ありますか? P.20

ご不明の場合は、電器店、またはアンテナ設置 業者等にお問い合わせください。

#### 【ケーブル TV で受信している場合】

- ・ケーブル TV はパススルー方式ですか?
- ・受信レベルは 60% 以上ありますか? ■20
- 詳しくはご契約のケーブル TV 会社にお問い合わせください。

#### 【共同アンテナやマンションなどの場合】

 アンテナ管理者やマンションの管理者に地上 デジタル放送が受信可能か確認してください。
 受信可能な場合は、チャンネルスキャンをもう 一度行ってください。

#### Q 映らないチャンネルがある(デジタル)

A 受信レベルは 60% 以上ありますか? ■P.20

#### 【地方局のみ映らない場合】

・受信電波が弱い可能性があります。受信エリア やアンテナの向きを確認してください。

アンテナを分配している場合は、受信電波が減衰 することがありますので、壁面の端子から直接 アンテナを接続するか、ブースターなどで増幅 させてください。

・放送エリアの関係で、アナログ放送で映って いた放送局が見られなくなる場合があります。

#### 【地方局のみ映る場合】

受信電波が強すぎる可能性があります。受信 エリアやアンテナの向きを確認してください。 地上デジタル放送を利用できないときは、こちらをご確認ください。

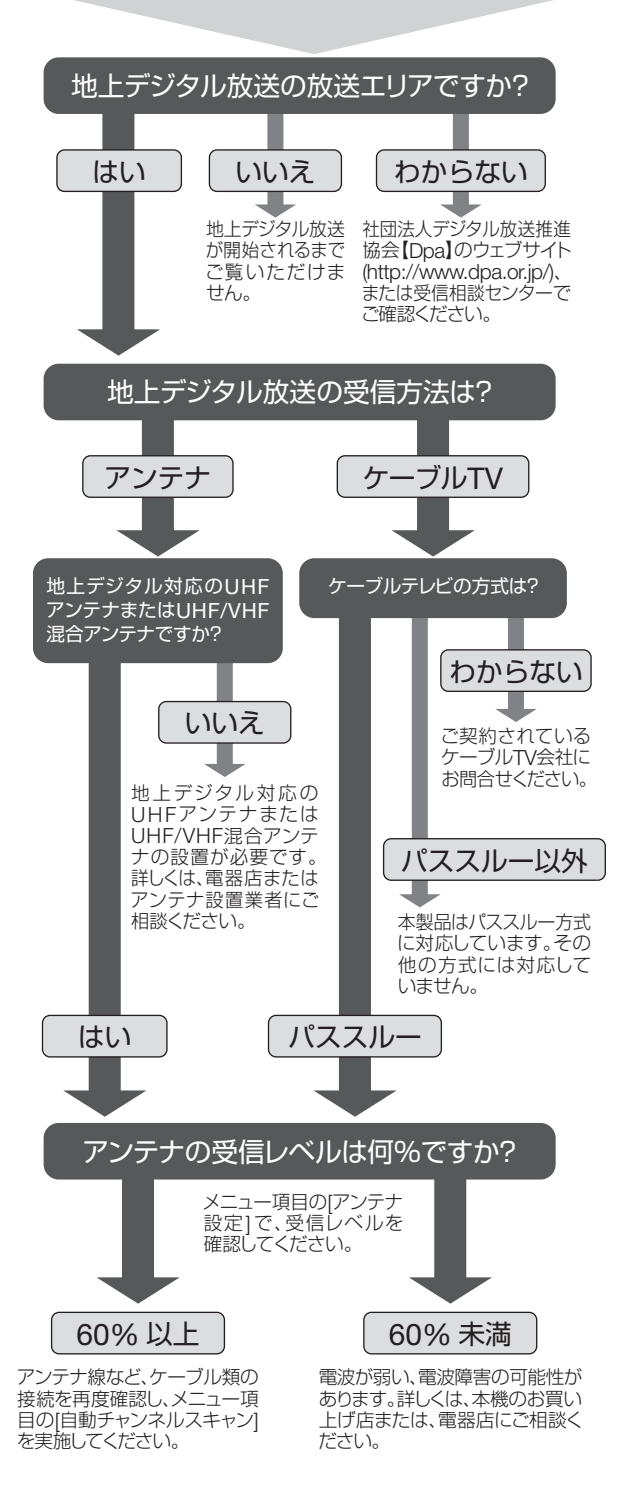

| 製品型番 | PRD-LA103-16B/W                       |                                                           |  |  |  |  |  |  |
|------|---------------------------------------|-----------------------------------------------------------|--|--|--|--|--|--|
| 外形寸法 | W383mm x H265mm x D64mm (スタンド・突起部含まず) |                                                           |  |  |  |  |  |  |
| 質量   | 約 3.0kg                               |                                                           |  |  |  |  |  |  |
| 動作環境 | 使用時:温度 0 ~ 40<br>保管時:温度 - 20 ~        | °C、湿度 10 ~ 90% RH(結露なきこと)<br>60° C、湿度 10 ~ 90% RH(結露なきこと) |  |  |  |  |  |  |
| 角度調節 | チルト 前5度後                              | 10度                                                       |  |  |  |  |  |  |
|      | 縦横比                                   | 16:9                                                      |  |  |  |  |  |  |
|      | 解像度                                   | 1366 x 768 画素                                             |  |  |  |  |  |  |
|      | 画面輝度                                  | 250 cd/m <sup>2</sup> (TYP)                               |  |  |  |  |  |  |
| 液晶性能 | コントラスト比                               | 500:1(TYP)                                                |  |  |  |  |  |  |
|      | 応答速度                                  | 8 ms(TYP)                                                 |  |  |  |  |  |  |
|      | 色再現                                   | 約 1670 万色                                                 |  |  |  |  |  |  |
|      | 視野角                                   | 上20°下45°左45°右45°(TYP)                                     |  |  |  |  |  |  |
|      | 音声多重                                  |                                                           |  |  |  |  |  |  |
| 音声   | 音声出力                                  | 実用最大出力 2.0W + 2.0W (JEITA)                                |  |  |  |  |  |  |
|      | スピーカー                                 | アンダースピーカー                                                 |  |  |  |  |  |  |
|      | 使用電源                                  | AC100V 50Hz/60Hz                                          |  |  |  |  |  |  |
| 雷酒   | 消費電力                                  | 26W                                                       |  |  |  |  |  |  |
|      | 年間消費電力                                | 約 42kWh/年                                                 |  |  |  |  |  |  |
|      | 待機電力                                  | 0.5W 以下                                                   |  |  |  |  |  |  |
|      | 電源ケーブル                                | AC100V 50Hz/60Hz                                          |  |  |  |  |  |  |
|      | アンテナ端子                                | デジタル / アナログ x 1 系統                                        |  |  |  |  |  |  |
|      | (F型コネクタ)                              | 人力インビータンス /5 []                                           |  |  |  |  |  |  |
| 入力端子 |                                       | 上20°下20°左30°右30°                                          |  |  |  |  |  |  |
|      | ビデオ                                   | 糸統 (RCA)                                                  |  |  |  |  |  |  |
|      | 音声入力(ビデオ用)                            | L/R(RCA)                                                  |  |  |  |  |  |  |
|      | PC                                    | 1 系統 (D-Sub15pin)                                         |  |  |  |  |  |  |
|      | 音声入力(PC用)                             | 3.5 <i>ゆ</i> ミニプラグ                                        |  |  |  |  |  |  |
| 出力端子 | ヘッドホン                                 | 3.5 φ ミニプラグ                                               |  |  |  |  |  |  |
|      | 地上デジタルテレビジ                            | ョン放送 (ISDB-T)                                             |  |  |  |  |  |  |
| 受信放送 | 地上アナログ放送 (NT                          | SC-J)                                                     |  |  |  |  |  |  |
|      | ケーブルテレビ (C13                          | ~ C63)                                                    |  |  |  |  |  |  |

定格

※ 仕様および外観は、性能向上その他の理由で、予告なく変更する場合があります。

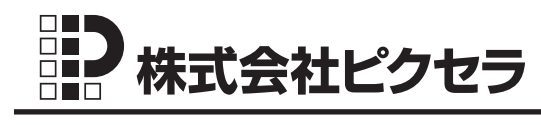

製品の操作方法がわからないときや、修理に関するお問い合わせは、ユーザー サポートセンターまでご連絡ください。

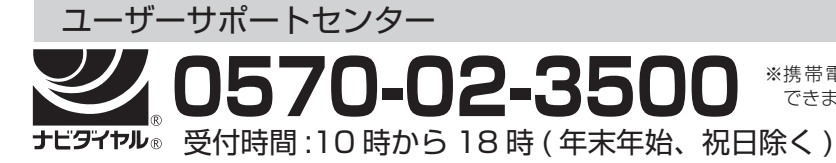

PHS からおかけの場合や、ナビダイヤルを ご利用できない場合

TEL:06-6633-2990 FAX:06-6633-2992

© PIXELA CORPORATION. All rights reserved.

※携帯電話もご利用

できます。